Тренинговый Центр Анфисы Бреус "Вдохновение"

Пошаговые инструкции по управлению и ведению блога на WordPress

## Урок №30

Тема: Как создать аккаунт, загрузить аудио, создать подкаст на <u>podfm.ru</u> и опубликовать его на своем блоге

### Вопросы

- Какие есть аудиохостинги
- Регистрация в сервисе podfm.ru
- Настройка аккаунта в podfm.ru
- Создание ленты на podfm.ru
- Загрузка аудиофайла и создание подкаста
- Создание слайдпоскаста
- Как вставить подкаст в запись на блоге
- Викторина

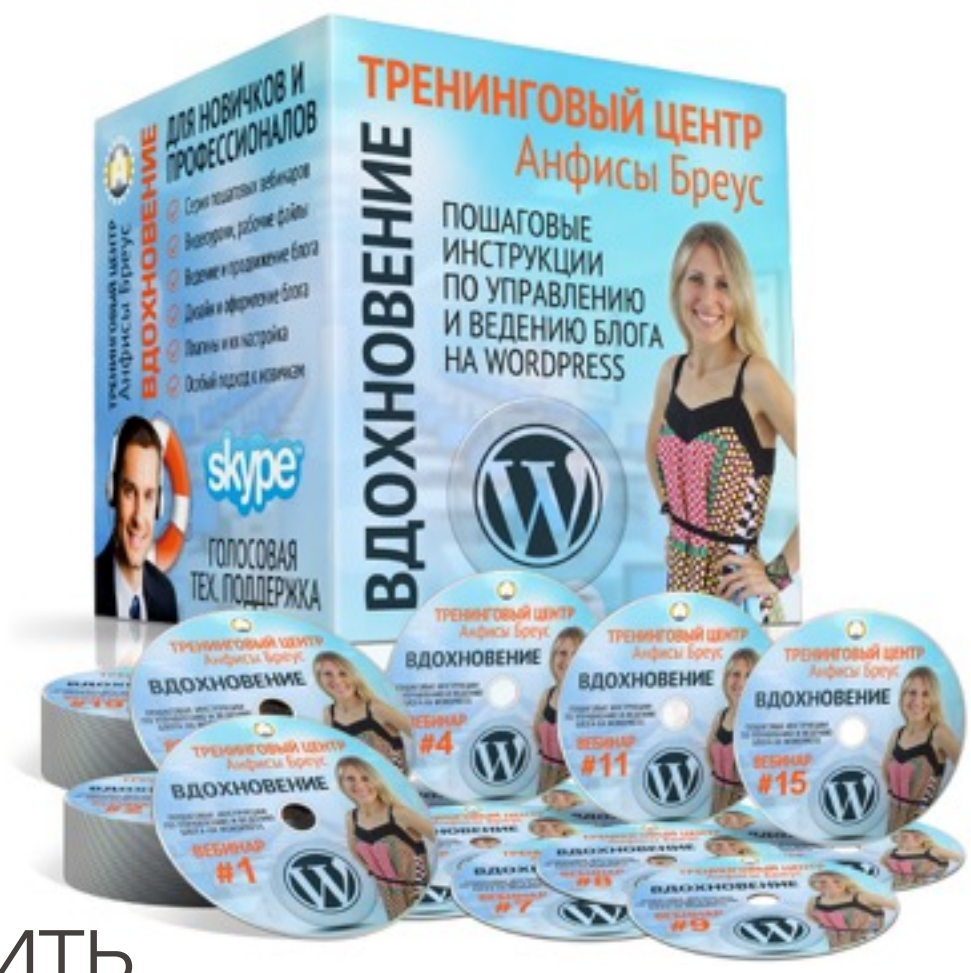

### Какие есть аудиохостиги

### Аудиохостинг Российский

## podfm.ru

Сергей Стиллавин и его друзья — 27 июля, понедельник (743)

11 (1) 0:00:00 / 2:28:14

podfm<sup>@</sup>

### Аудиохостинг Зарубежный

### soundcloud.com

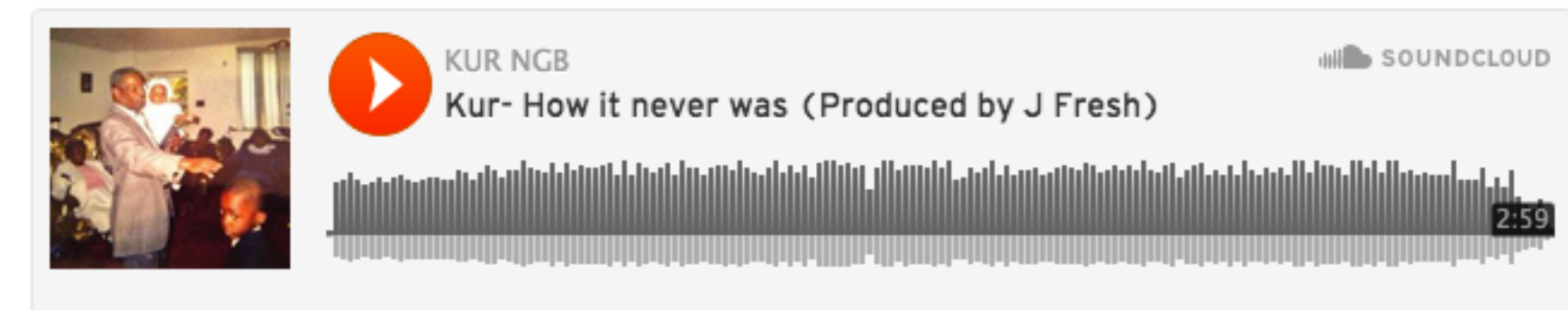

Cookie policy

http://wptraining.ru

### Регистрация в сервисе <u>podfm.com</u>

- 1. Зайти на сайт <u>htp://podfm.ru</u>
- 2. Нажать на ссылку «Регистрация»

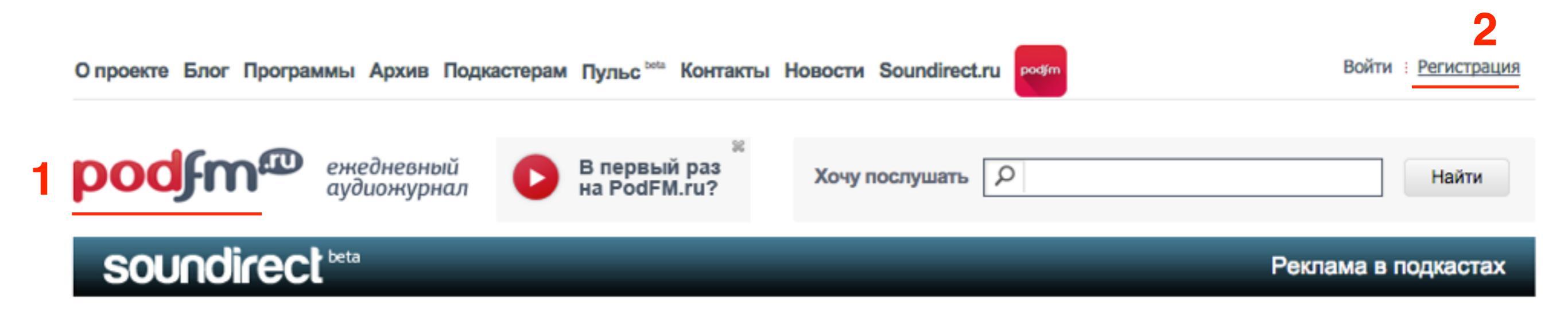

Заполнить форму регистрации

1. логин - латиницей имя пользователя для входа

2. Емайл адрес

3. Пароль дважды

4. ввести буквенно-цифровое значение

- 5. поставить галочку согласие с условиями
- 6. «Регистрация»

| Регистрац           | RN                                                                              | $\times$                |
|---------------------|---------------------------------------------------------------------------------|-------------------------|
| Логин:              | anfisabreusru                                                                   | .podfm.ru               |
|                     | Только строчные латинские буквы и пробелов. Не менее 4-х символов, не символов. | цифры без<br>э более 30 |
| E-mail: 2           | anfisabreus.ru@gmail.com                                                        |                         |
|                     | Работающий — на него будет высла<br>подтверждение о регистрации                 | но                      |
| Пароль:             | •••••                                                                           | P                       |
| 3                   | Не менее 4-х символов                                                           |                         |
| Пароль повторно     | •••••                                                                           | ۹                       |
| Введите код, указан | ный на картинке                                                                 |                         |
| VIR4                | VTRJ                                                                            |                         |
| Обновить 5          | Я согласен с Условиями использ                                                  | ования                  |
| 6                   | Регистрация                                                                     |                         |
| Зарегистрироваться  | а с помощью: 🗽 🥤 💟                                                              |                         |

http://wptraining.ru

Уже зарегистрированы? Войти на сайт

### Настройка аккаунта в <u>podfm.com</u>

- 1. Адрес вашего аккаунта
- 2. Нажать на ссылку «Настройки»

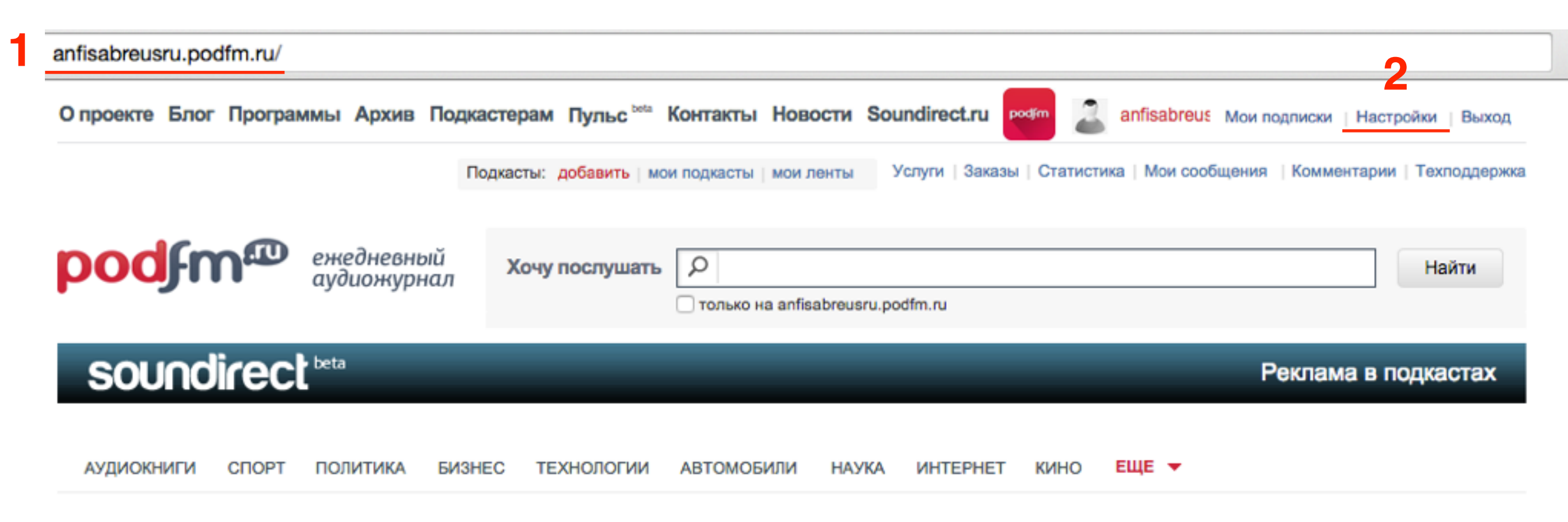

### Все подкасты автора 🔤

У вас не загружено ни одного подкаста. Добавьте подкаст!

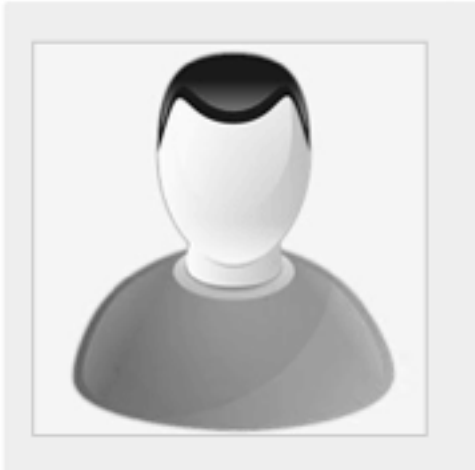

#### anfisabreusru

Подкастов: 0 Подкаст-лент: 0 Друзей: 0 Слушает: 0

Яндекс.Директ

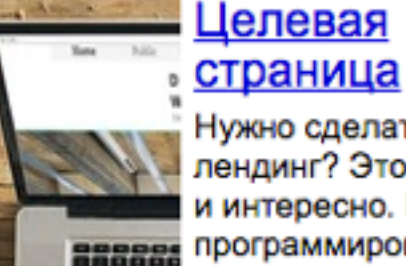

Нужно сделать лендинг? Это просто и интересно. Никакого программирования! ru.wix.com

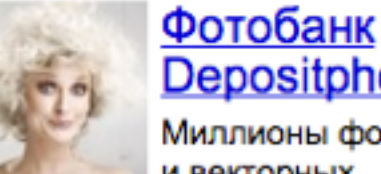

#### **Depositphotos** Миллионы фото и векторных

изображений от.5 руб/ http://wptraining.ru

Зарегистрироваться! ru.depositphotos.com

1. Загрузить аватар (фото четко квадратное, желательно 150\*150, не больше 300кб)

### Настройки

Ваш профиль

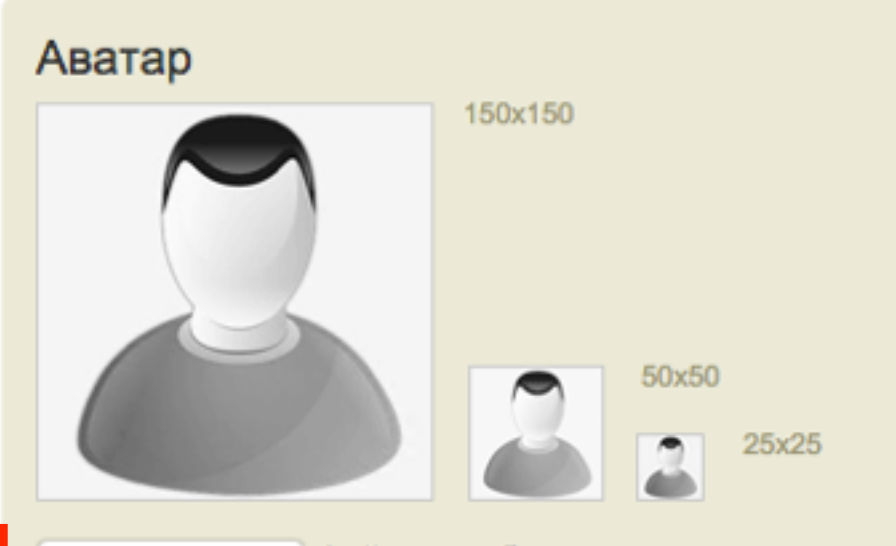

Выберите файл Файл не выбран

Загрузите файл, gif или jpg, рекомендуемый размер 150x150 px

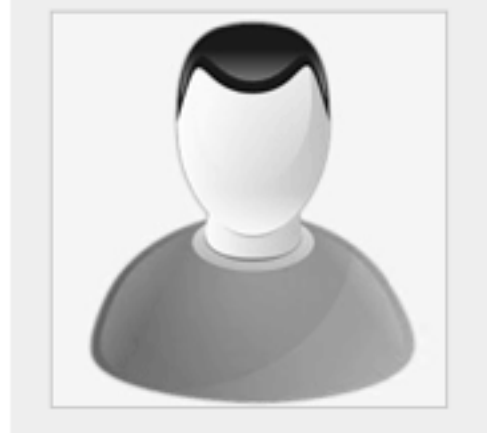

anfisabreusru Рейтинг

Подкасты Добавить подкаст 🔂

Мои подкасты 0

Ленты

Создать пенту

#### Яндекс.Директ

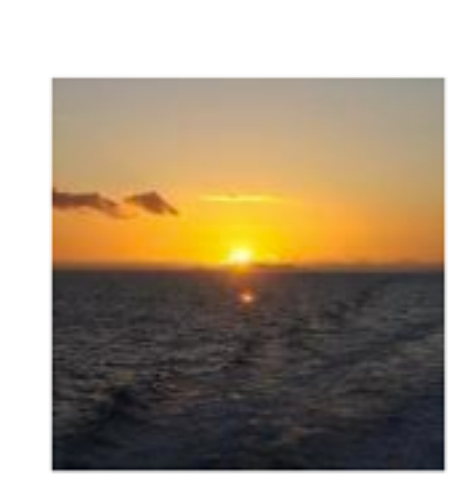

### Список эконом отелей в Фиджи

Фиджи, 27000 отзывов и 153 отеля. Путешествуйте уже завтра, без визы!

tripadvisor.ru

- 1. Замените логин на ваше имя
- 2. Укажите пол
- 3. дату рождения
- 4. Страну, город
- 5. Немного о себе
- 6. Интересы

#### Ваше имя \* Анфиса Бреус Если не заполнено, то на сайте будет использоваться ваш логин, хотя, если вы не робот, то вам, наверное, приятно было бы видеть собственное имя. Ваш пол Дата рождения Мужской 2 • Женский 27 🛊 1977 🛊 апрель ŧ гол Страна Город Россия Немного о себе Я Анфиса Бреус, разработчик шаблонов - конструкторов и плагинов для блогов на WordPress, руководитель веб-проекта для сетевиков "МЛМ Блог За 1 Час"и одноименного клуба, насчитывающего около 3000 блогеров. Создатель шаблона "AB-Inspiration". В интернет с 1997 года. С 2007 года я настроила "под ключ" более 300 индивидуальных блогов различной сложности, и я знаю о WordPress все! Ваши интересы

6 Путешествия, WordPress, блоггинг, здоровый образ жизни, фотография

Укажите ключевые слова через запятую

Контактная информация

- 1. Укажите емайл
- 2. адрес сайта (без http://)
- 3. Укажите ссылку на профиля в Facebook
- 4. Укажите ссылку на профиль вконтакте
- 5. Укажите ссылку на профиль в твиттер

|   |             | Ваш e-mail                                                                                         |   |  |
|---|-------------|----------------------------------------------------------------------------------------------------|---|--|
| 1 |             | anfisabreus.ru@gmail.com                                                                           |   |  |
|   |             | E-mail должен работать. На него высылается регистрационная информация пр<br>восстановлении пароля. | и |  |
|   |             | Ваш сайт                                                                                           |   |  |
|   | 2           | anfisabreus.ru                                                                                     |   |  |
|   |             | URL вашего сайта (без http://, например www.mysite.com)                                            |   |  |
|   |             | Ваша страница на Facebook                                                                          |   |  |
| 3 | 8           | https://www.facebook.com/anfisabreus                                                               |   |  |
|   |             | Ваша страница на Вконтакте                                                                         |   |  |
|   | 4           | https://vk.com/anfisabreus                                                                         |   |  |
|   | Ваш Twitter |                                                                                                    |   |  |
|   | 5           | http://twitter.com/anfisabreus                                                                     |   |  |
|   |             | Ваш ЖЖ                                                                                             |   |  |
|   |             |                                                                                                    |   |  |
|   |             | ICQ Skype                                                                                          |   |  |
|   |             |                                                                                                    |   |  |

 Поля для смены пароля (если пароль не собираетесь менять, перед тем как нажать на кнопку «Сохранить», убедитесь, что поля этих форм пустые)

#### Смена пароля

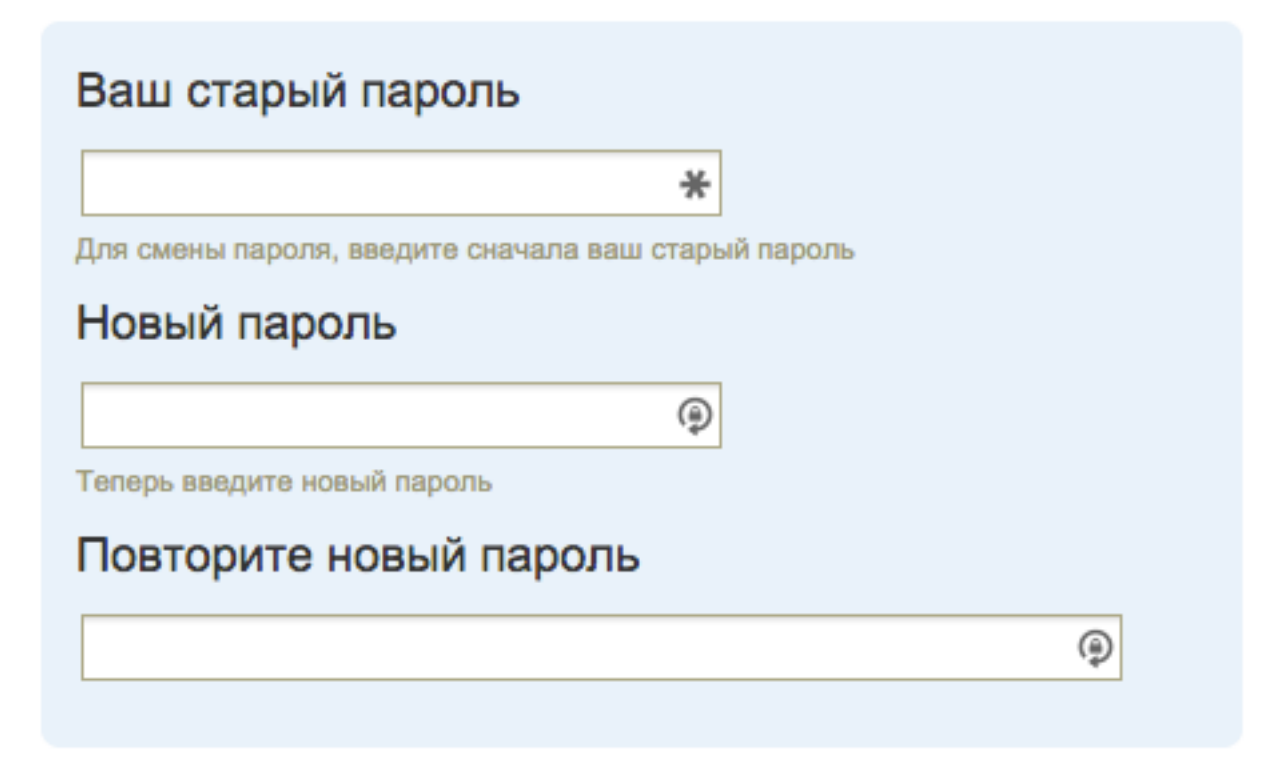

- 1. Поочередно подключить аккаунты Vk, facebook, twitter
- 2. После подключения появятся зеленые галочки на иконка соц сетей.
- 3. Нажать на кнопку «Сохранить»

#### Подключить акаунты социальных сетей

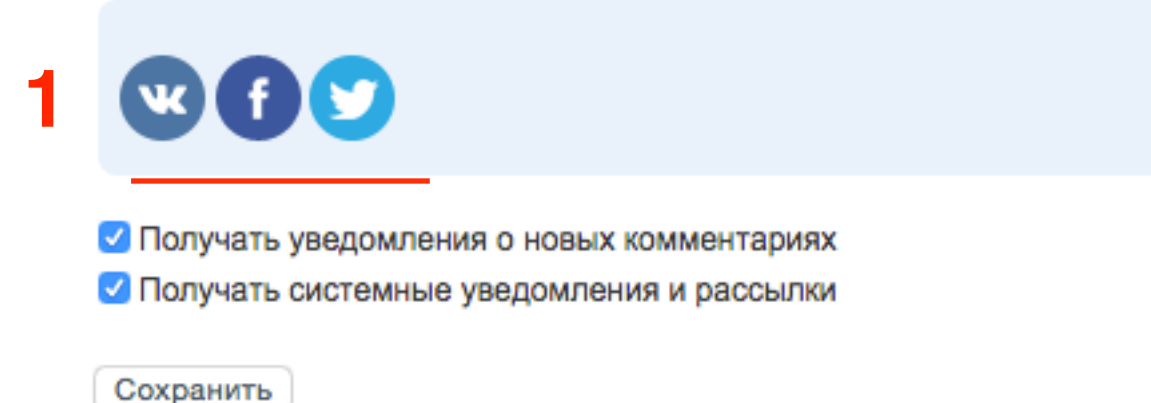

Подключить акаунты социальных сетей

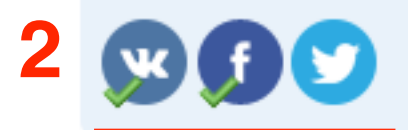

Получать уведомления о новых комментариях
 Получать системные уведомления и рассылки

Сохранить

1. Вконтакте нажать на кнопку «Разрешить»

| в контакте | Анфиса Бреус выйти                                                                                                    |  |
|------------|----------------------------------------------------------------------------------------------------|--|
| podfm      | Приложение <b>PODFM</b> запрашивает доступ к Вашему<br>аккаунту.<br><b>Доступ к общей информации</b><br>Приложению будут доступны Ваши личные данные<br><b>Доступ к электронному адресу</b><br>а***@gmail.com (Запретить) |  |
|            | Разрешить Отмена                                                                                                    |  |

1. Facebook нажать на кнопку «**ОК**»

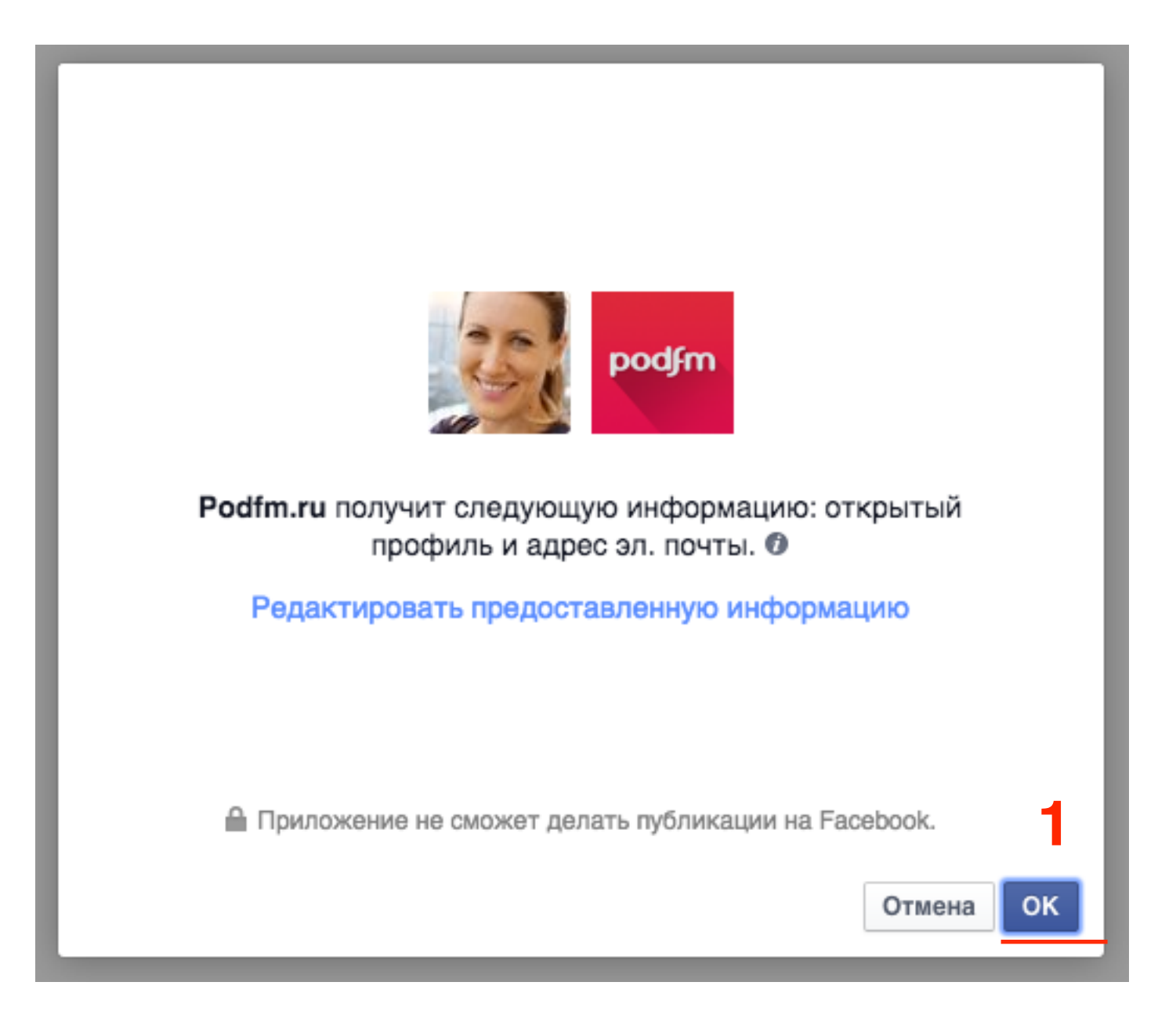

1. Twitter нажать на кнопку «Активировать»

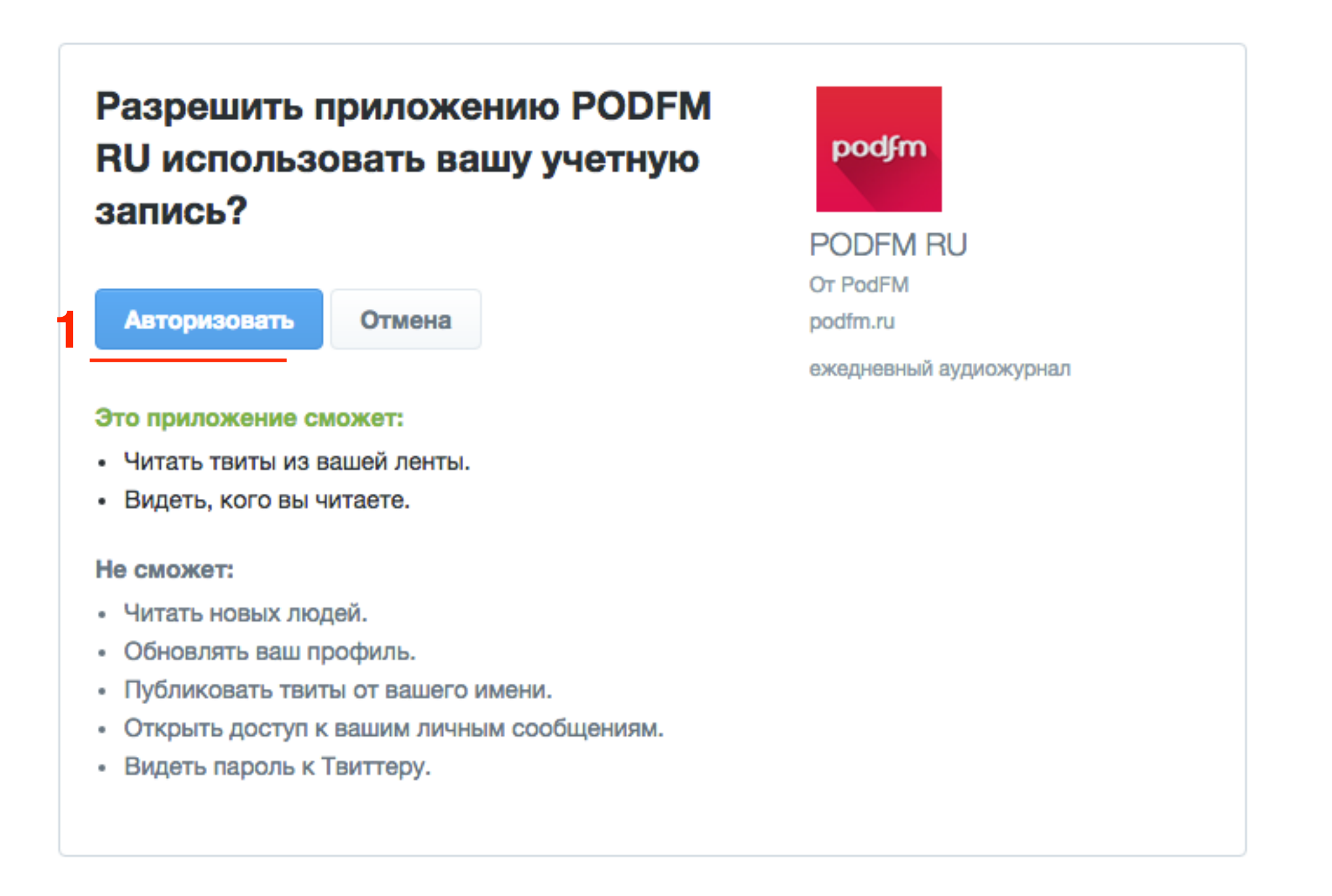

\*

### Настройки

Настройки успешно сохранены!

#### Ваш профиль

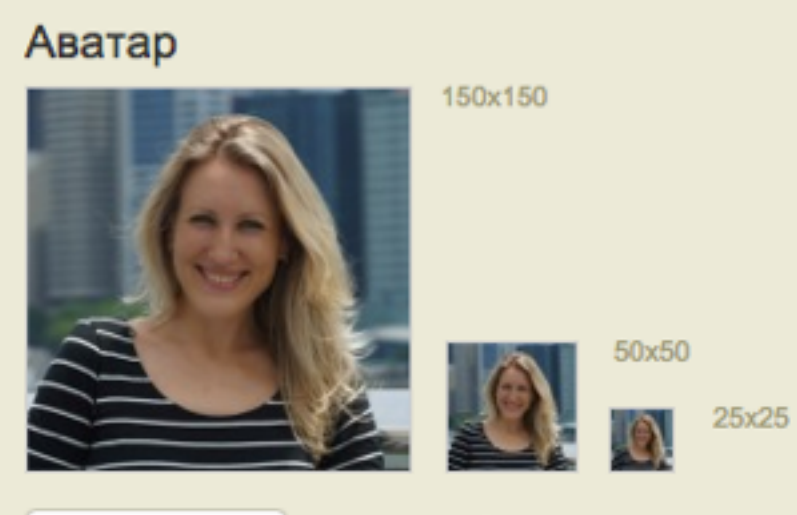

Выберите файл Файл не выбран

Загрузите файл, gif или jpg, рекомендуемый размер 150х150 px

#### Ваше имя

#### anfisabreusru

Если не заполнено, то на сайте будет использоваться ваш логин, хотя, если вы не робот, то вам, наверное, приятно было бы видеть собственное имя.

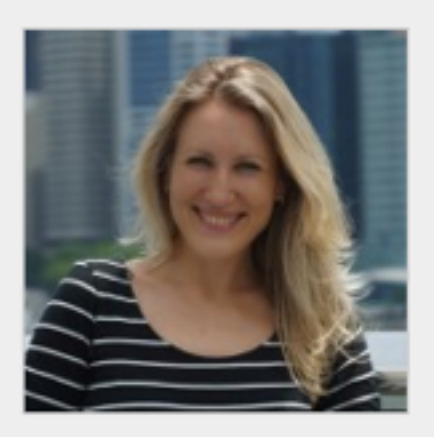

anfisabreusru Рейтинг

#### Подкасты Добавить подкаст

Мои подкасты 0

#### Ленты

Создать ленту Мои подкаст-ленты Импорт RSS-лент

#### Инструменты

Статистика Подписка

#### Профайл

### Создание ленты на <u>podfm.ru</u>

1. Нажать на ссылку «Создать ленту»

### Настройки

Настройки успешно сохранены!

#### Ваш профиль

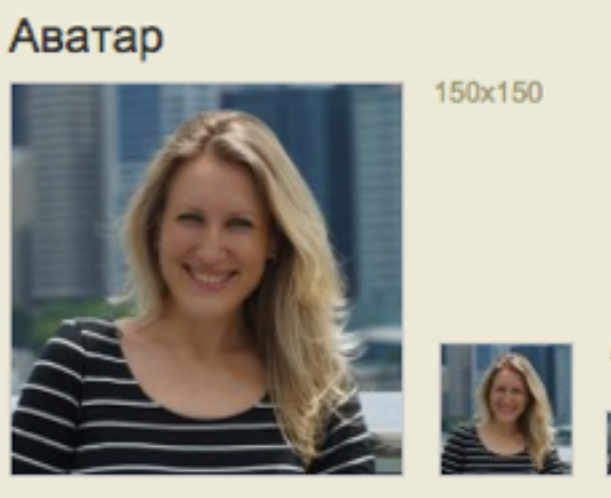

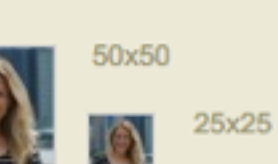

Выберите файл Файл не выбран

Загрузите файл, gif или jpg, рекомендуемый размер 150х150 px

#### Ваше имя

#### anfisabreusru

Если не заполнено, то на сайте будет использоваться ваш логин, хотя, если вы не робот, то вам, наверное, приятно было бы видеть собственное имя.

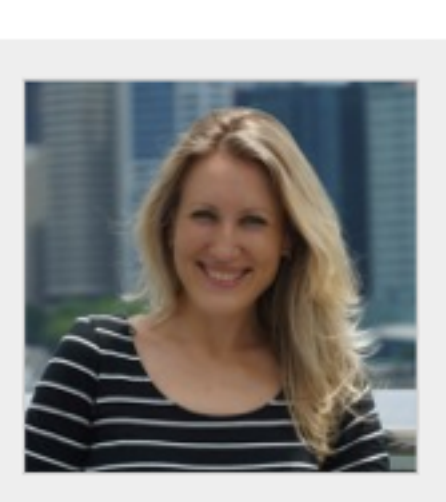

anfisabreusru Рейтинг \*\*\*\*

Подкасты Добавить подкаст 💽 Мои подкасты 0

### Ленты

Создать ленту Мои подкаст-ленты Импорт RSS-лент

Инструменты Статистика Подписка

### Профайл

### Добавление подкаст-ленты

### Название

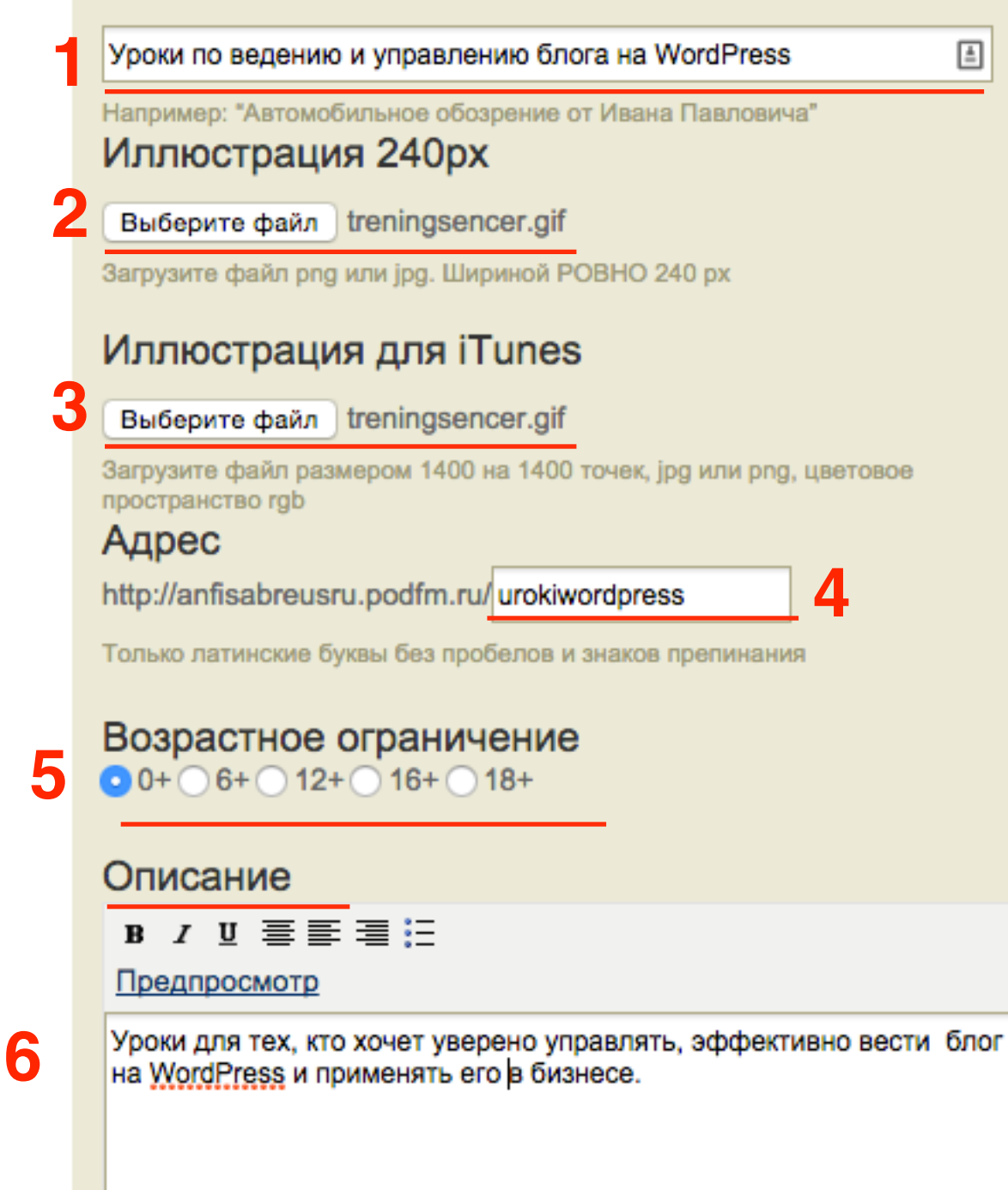

- 1. Название ленты (лента это что-то вроде рубрики, канала)
- 2. Изображение (ровно 240рх квадратное)
- 3. туже самую картинку «иллюстарация для iTunes
- 4. в поле «Адрес» прописать латиницей хвостик для адреса ленты (канала)
- 5. Определить возрастное ограничение
- 6. Написать описание

- 1. Загрузите еще раз изображение ленты
- 2. Выбрать рубрику
- 3. Спуститься в самый низ и нажать на кнопку

«Сохранить»

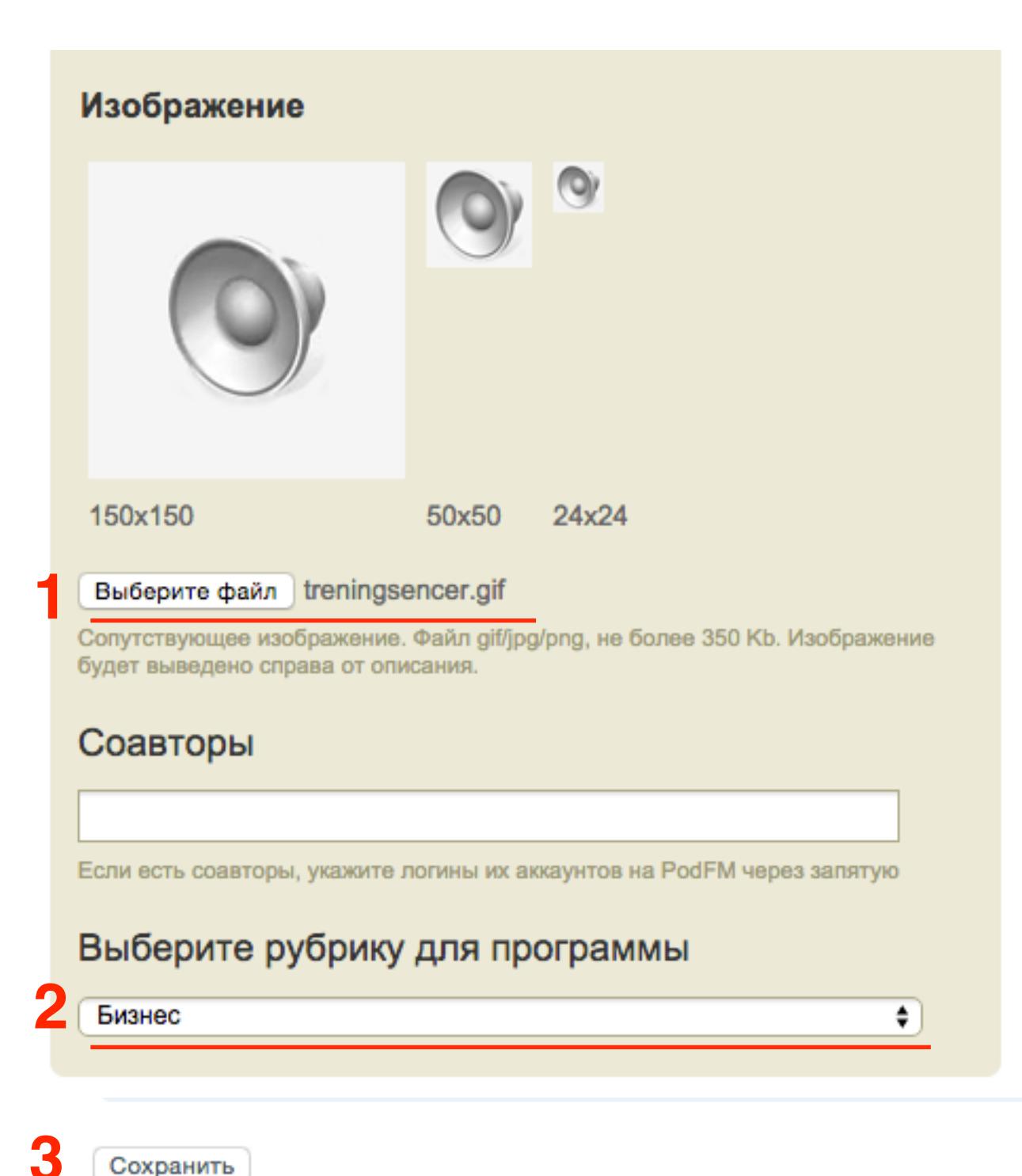

### Уроки по ведению и управлению блога на WordPress 🖬

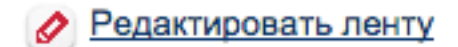

Статистика ленты

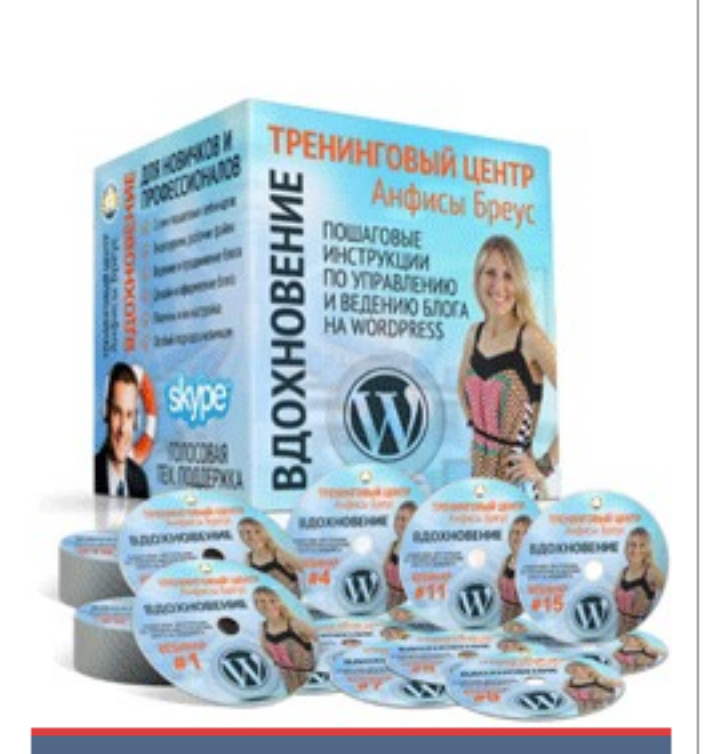

Уроки для тех, кто хочет уверено управлять, эффективно вести блог на WordPress и применять его в бизнесе.

Возрастное ограничение: 0+ Автор: Анфиса Бреус

Подкастов: 0

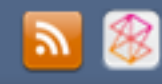

### Загрузка файла на <u>podfm.ru</u>

1. Поднимитесь наверх экрана и нажмите на ссылку Подкасты: «Добавить»

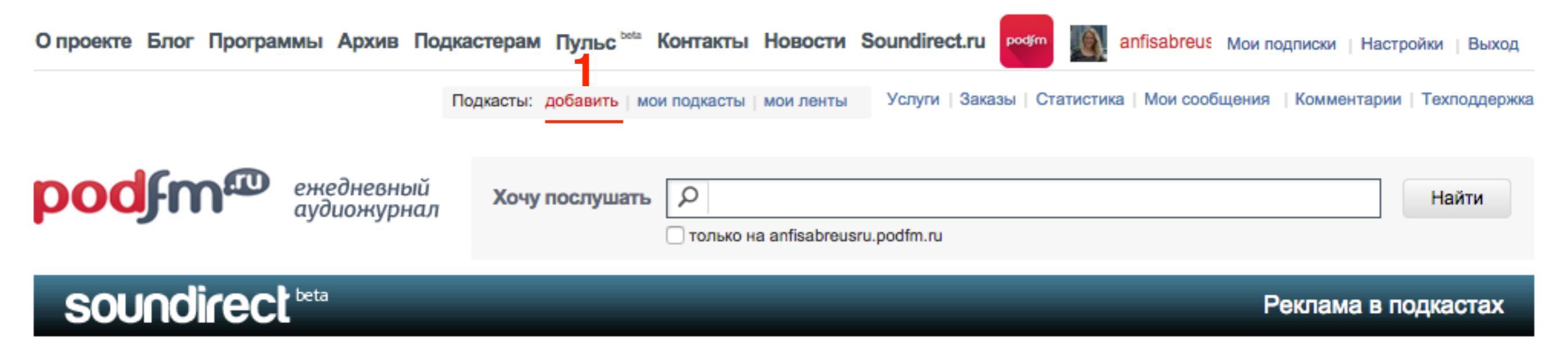

Добавить подкаст

Выберите удобный для вас способ загрузки подкастов на PodFM:

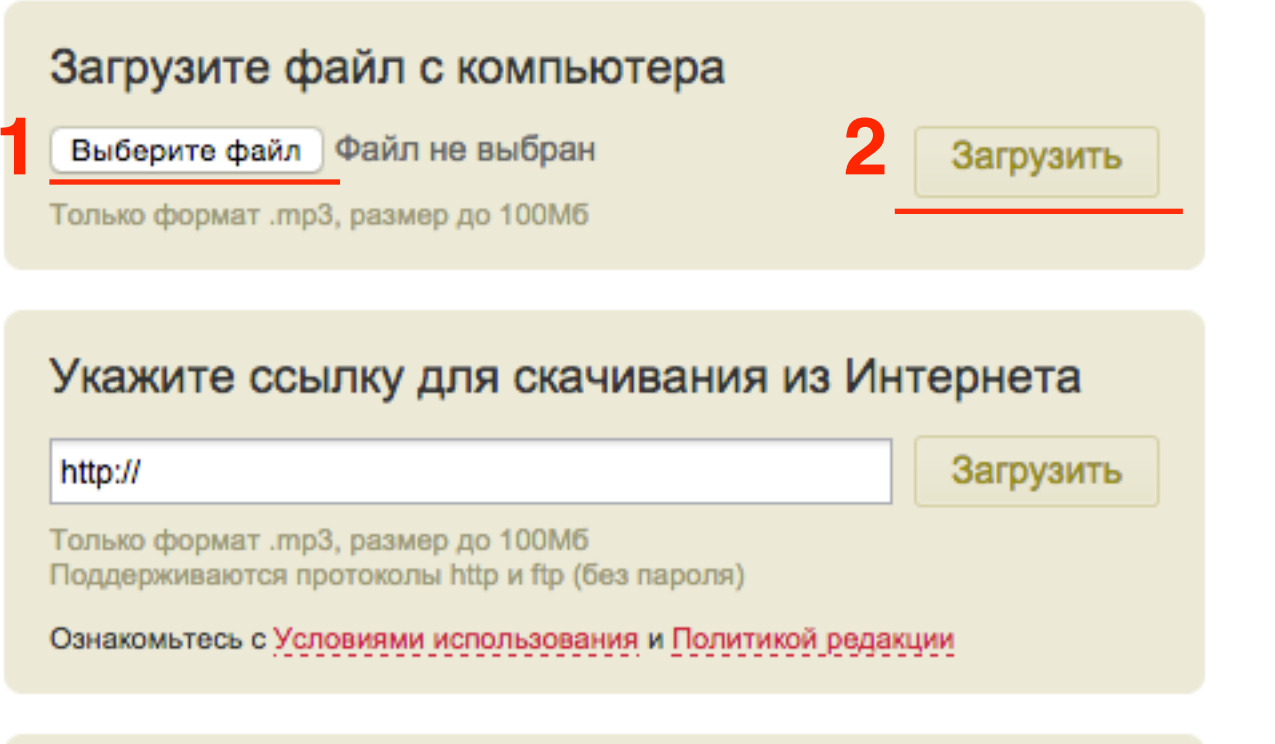

### Импортируйте подкасты с RSS-ленты

http://

#### Импортировать

Данный сервис позволяет импортировать подкасты с других ресурсов в сети, используя ленту RSS. Импорт возможен в автоматическом (полное дублирование) и пре-модерационном (автоматическое скачивание и ручная публикация) режимах.

Внимание! Будут обновляться и добавляться в ленту только mp3-файлы.

- 1. Загрузите аудиозапись одним из предложенных способов
  - 1. загрузка с компьютера
  - 2. ссылка на файлв из Интернет
  - 3. RSS лента
- 2. нажмите на кнопку «Загрузить»

### Файл должен быть в mp3 формате, не более 100мб

1. Индикатор загрузки

После загрузки необходимо создать подкаст. Страница автоматически перезагрузится и откроется форма создания подкаста. Если подкаст не создать в течении 3-х дней, **запись будет удалена** 

### Добавить подкаст

Выберите удобный для вас способ загрузки подкастов на PodFM:

| Загрузите файл с компьютера         |           |
|-------------------------------------|-----------|
| Выберите файл zachem-trening.mp3    | Загрузить |
| Только формат .mp3, размер до 100Мб |           |
|                                     |           |

### Создание подкаста на <u>podfm.ru</u>

### Добавление подкаста

|   | Файл<br>zachem-trening.mp3                                                                   |
|---|----------------------------------------------------------------------------------------------|
|   | ✓ - Заполнить теги в mp3 файле Дата публикации                                               |
| 2 | 27 \$ июль \$ 2015 \$ 16 \$ 19 \$                                                            |
|   | Дата, когда подкаст станет виден на сайте. По умолчанию - текущее время                      |
|   | Номер выпуска                                                                                |
| 3 | 1-ый                                                                                         |
|   | Название                                                                                     |
| 4 | Зачем нужен блог                                                                             |
|   | Лид (краткое описание)                                                                       |
| 5 | Мы рассмотрим на примерах зачем нужен блог и как он поможет продвинуть ваш бизнес в интернет |
|   |                                                                                              |

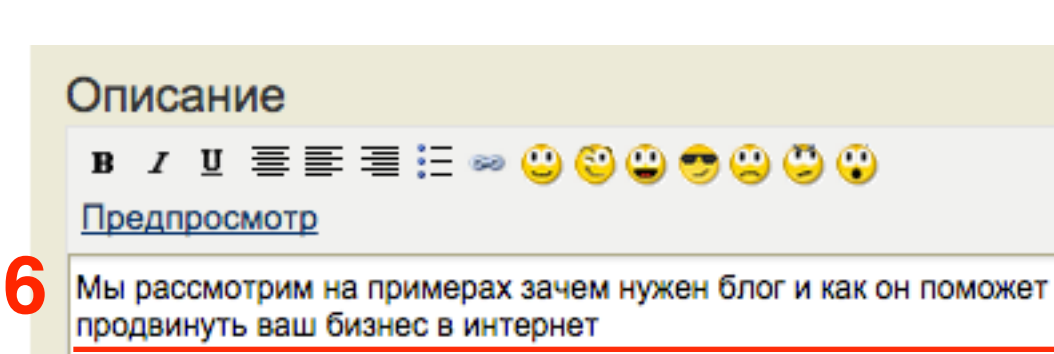

- 1. Название загруженного файла
- 2. Дата публикации
- 3. Номер выпуска
- 4. Название подкаста
- 5. Краткое описание
- 6. Описание

#### Изображение

Выберите файл уа103.png

Сопутствующее изображение. Файл gif/jpg/png, не более 350 Kb. Изображение будет выведено справа от описания.

Подпись к изображению (автор фото) Выберите подкаст-ленту для подкаста Уроки по ведению и управлению блога на WordPress(/urokiwordpr 👙 подкасты принято размещать в подкаст-лентах (програ создать и отредактировать подкаст-ленту из раздела меню. Выберите рубрику для подкаста Бизнес Вы также можете указать дополнительные рубрики: \_\_\_\_ ----

Подкаст содержит ненормативную лексику

Если ваш подкаст содержит ненормативную лексику отметьте галочкой эту опцию — мы предупредим об этом ваших слушателей.

#### Подкаст нельзя скачивать

Если Вы поставите эту галочку, то подкаст будет доступен для прослушивания только с сайта podfm.ru.

ŧ

\$

ŧ

- 1. Загрузите свое изображение или изображение отражающее суть подкаста
- 2. Выберите ленту
- 3. выберите рубрику
- 4. Нажмите на кнопку «Сохранить»

### Уроки по ведению и управлению блога на WordPress 🗟

### Зачем нужен блог

1-ый

добавлен сегодня в 16:19

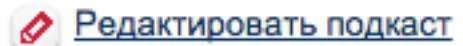

ь подкаст 🛛 🕞 Добавить слайды Опрос к выпуску

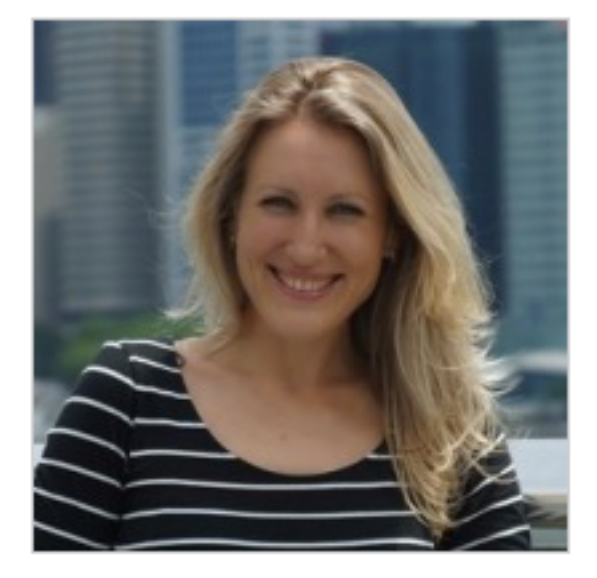

Мы рассмотрим на примерах зачем нужен блог и как он поможет продвинуть ваш бизнес в интернет

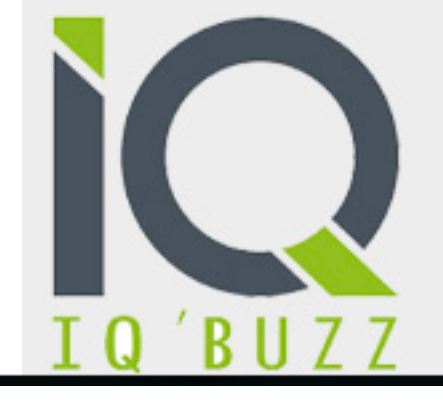

Профессиональный инструмент мониторинга социальных медиа и СМИ

Попробовать бесплатно

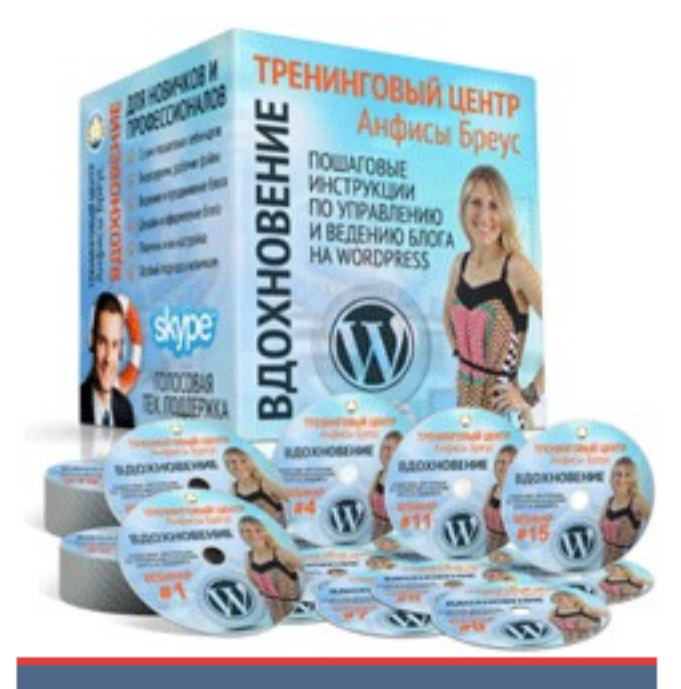

Уроки для тех, кто хочет уверено управлять, эффективно вести блог на WordPress и применять его в бизнесе.

Выходит с 27 июля 2015 года Возрастное ограничение: 0+ Автор: Анфиса Бреус

Подкастов: 1

Последняя запись: 27 июля 2015 года

**N** 🛞

🐣 Дело о еде

### Как опубликовать подкаст на блоге

### Уроки по ведению и управлению блога на WordPress s

### Зачем нужен блог

| 1   |     | $\Delta$ |
|-----|-----|----------|
| 1.8 | 5J. |          |

C -

### 1-ый

добавлен сегодня в 16:19

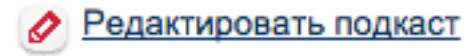

#### 🕞 Добавить слайды Опрос к выпуску

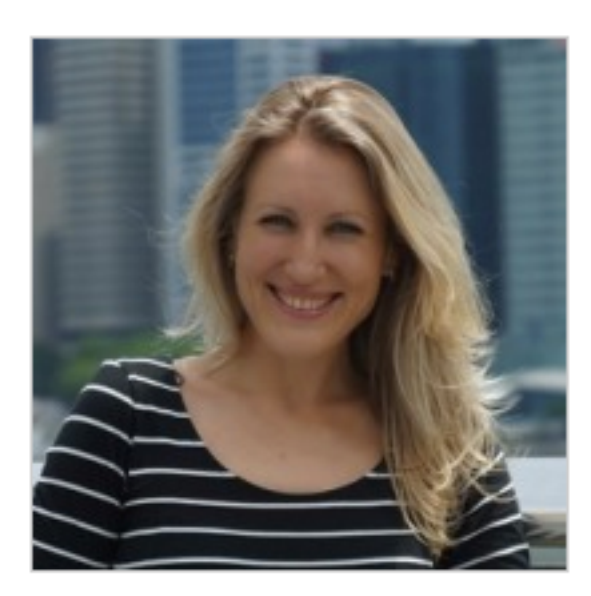

Мы рассмотрим на примерах зачем нужен блог и как он поможет продвинуть ваш бизнес в интернет

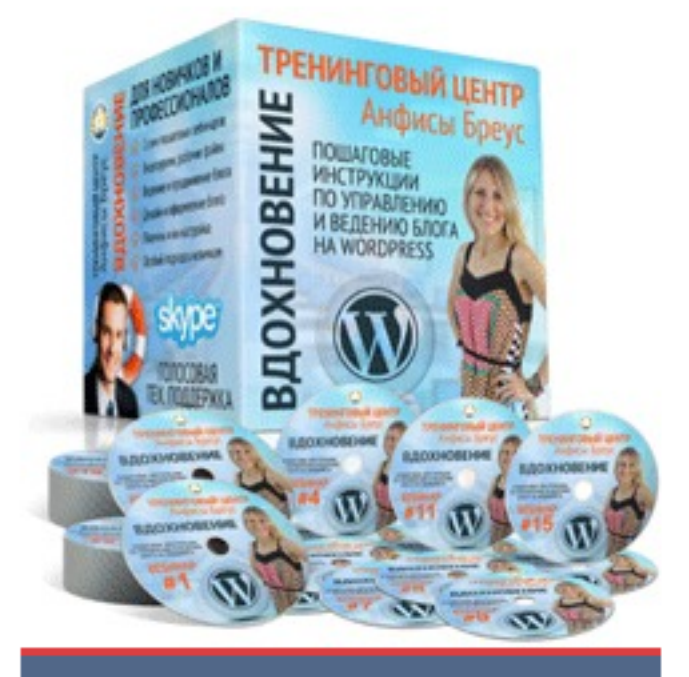

Уроки для тех, кто хочет уверено управлять, эффективно вести блог на WordPress и применять его в бизнесе.

Выходит с 27 июля 2015 года Возрастное ограничение: 0+ Автор: Анфиса Бреус

Подкастов: 1

Последняя запись: 27 июля 2015 года

- 1. в блоке «Разместить плеер» нажмите на вкладку Wordpress
- 2. Скопируйте код в поле

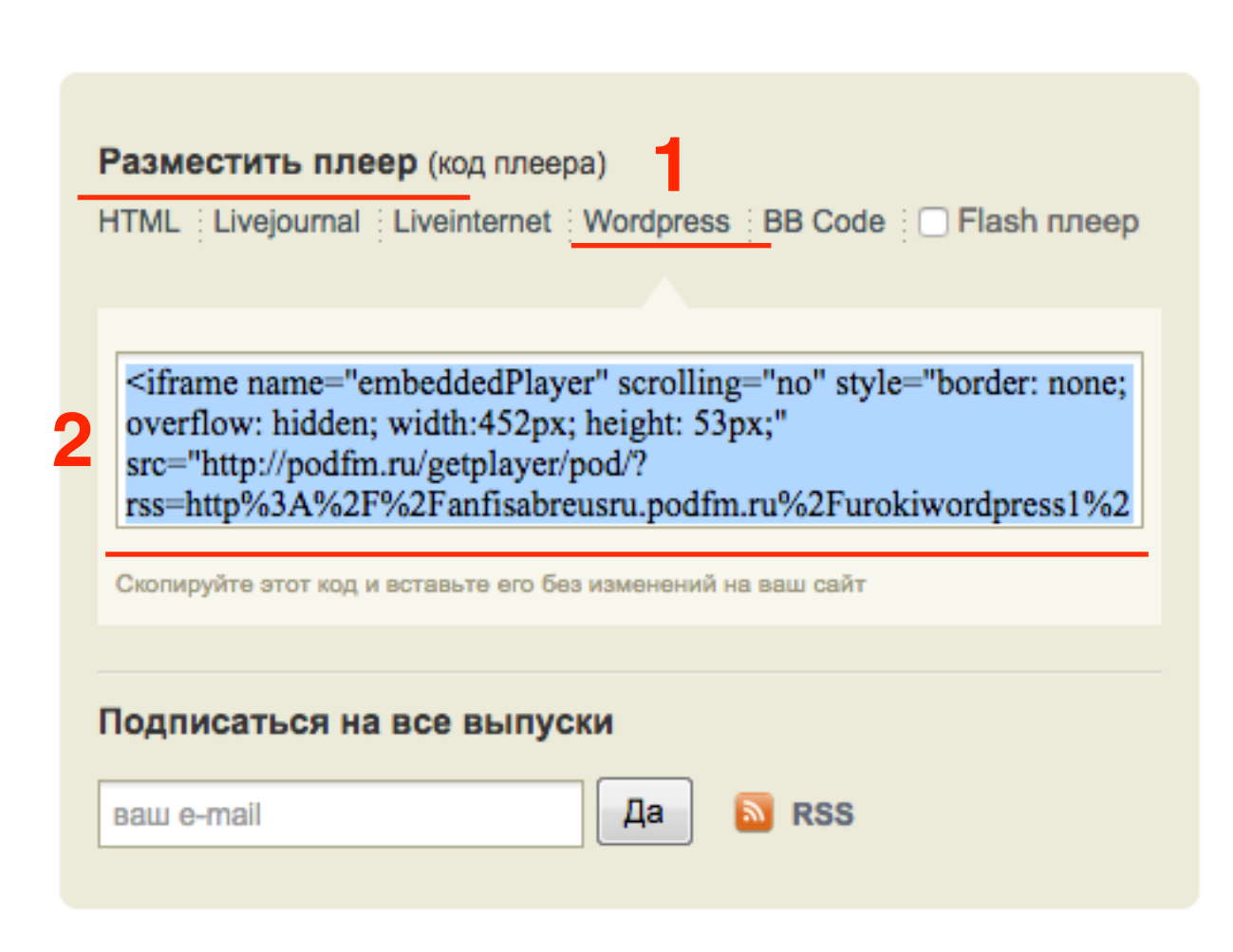

- 1. Зайдите на блог в админку в раздел «Записи» и откройте запись для редактирования или создайте новую
- 2. Перейдите во вкладку «Текст»
- 3. Вставьте скопированный код

| 🍘 Консоль                    | Редактировать запись добавить новую                                                                                                    |  |  |  |
|------------------------------|----------------------------------------------------------------------------------------------------|--|--|--|
| 🖈 Записи 🥤                   | Аудио с podfm.ru                                                                                                    |  |  |  |
| Все записи<br>Добавить новую | Постоянная ссылка: http://localhost:8888/wpform/audio-s-podfm-ru/ Изменить Просмотреть запись 2                                                                                                    |  |  |  |
| Рубрики<br>Метки             | Эз Добавить медиафайл<br>Визуально Текст                                                                                                    |  |  |  |
| 🧐 Медиафайлы<br>📕 Страницы   | <pre><iframe <br="" name="embeddedPlayer" scrolling="no" src="http://podfm.ru/getplayer/pod/?&lt;br&gt;rss=http%3A%2F%2Fanfisabreusru.podfm.ru%2Furokiwordpress1%2F2%2Frss.xml&amp;channel=embeddedplayer" style="border: none; overflow: hidden; width:452px;&lt;br&gt;height: 53px;">&gt;</iframe></pre> |  |  |  |
| 👗 Отзывы                     |                                                                                                    |  |  |  |
| 🖵 Комментарии<br>📜 Товары    | 3                                                                                                    |  |  |  |

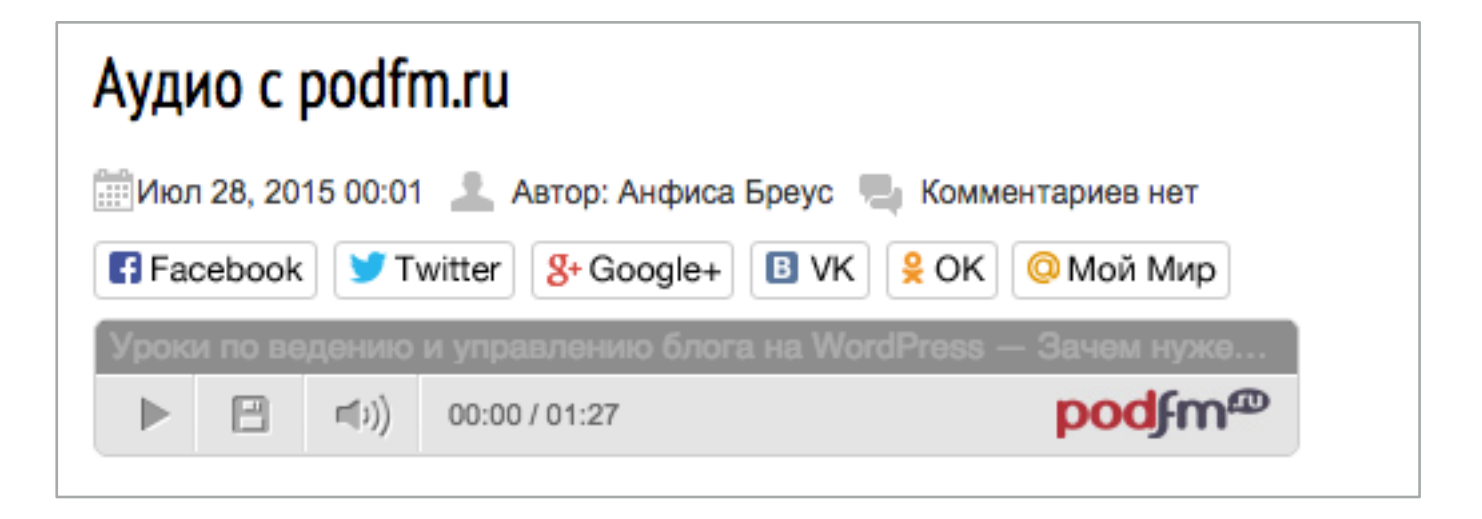

# Как создать слайдподскаст подкаста на podfm.ru

1. На странице подкаста, нажать на ссылку «Добавить слайды»

### Уроки по ведению и управлению блога на WordPress S

Зачем нужен блог

### 1-ый

добавлен сегодня в 16:19

Редактировать подкаст

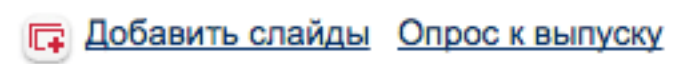

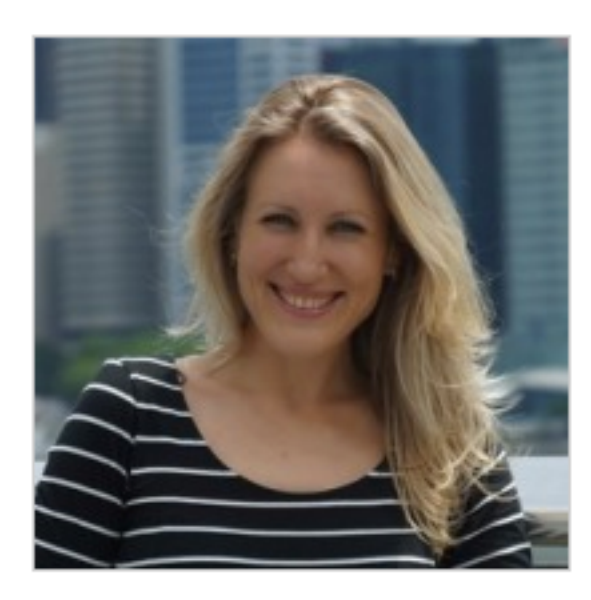

Мы рассмотрим на примерах зачем нужен блог и как он поможет продвинуть ваш бизнес в интернет

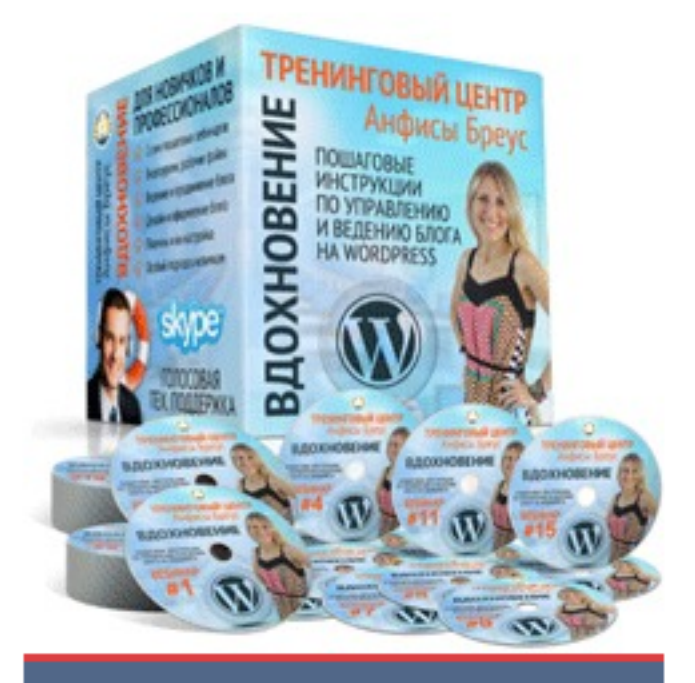

Уроки для тех, кто хочет уверено управлять, эффективно вести блог на WordPress и применять его в бизнесе.

Выходит с 27 июля 2015 года Возрастное ограничение: 0+ Автор: Анфиса Бреус

Подкастов: 1

Последняя запись: 27 июля 2015 года

### Добавление слайдов к подкасту: Зачем нужен блог

### Принимаются изображения .jpg, .gif или .png размером файла до 5 мегабайт. Соотношение сторон слайда 425х320рх. Изображения с большим размером сторон будут масштабированы с оставлением полей. 1 Выберите файл svez2.jpg - + 2 Выберите файл svez3.jpg - + 3 Выберите файл svezh5.jpg - + 4 Выберите файл 5.jpg - + 2 Загрузить 3

Загрузите одну или несколько картинок

- Добавить изображения. Одновременно можно загружать 5 изображений.
- 2. Если нужно больше нажать на кнопку «+»
- 3. Нажать на кнопку «Загрузить»

Размер изображения, которое используется в слайдкастах на сайте — 420х315 пикселей. Если вы загружаете картинку большего размера, то она автоматически уменьшится и обрежется до нужных размеров (качество будет безупречным).

Не более 5 мегабайт

Если вы закончили загрузку картинок,

то можете переходить к их расстановке на подкасте.

Расставить слайды

### Загрузите одну или несколько картинок

Принимаются изображения .jpg, .gif или .png размером файла до 5 мегабайт. Соотношение сторон слайда 425х320рх. Изображения с большим размером сторон будут масштабированы с оставлением полей.

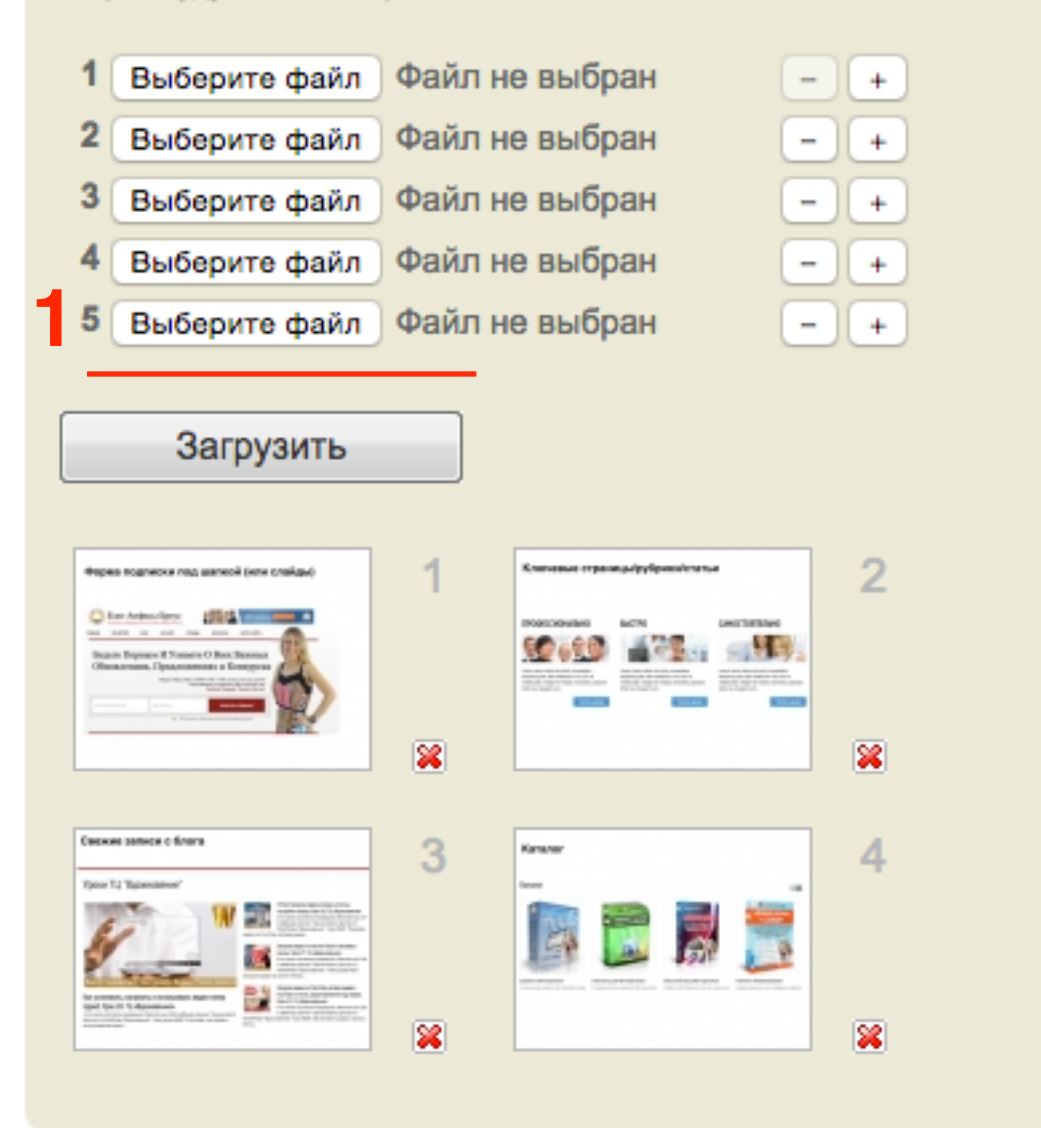

- 1. Если нужно загрузите еще изображения
- 2. Когда все необходимые изображения загружены нажмите на кнопку «Расставить слайды»

Если вы закончили загрузку картинок,

то можете переходить к их расстановке на подкасте.

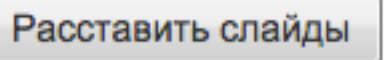

1. Если место картинки на подкасте не имеет значение, можно просто нажать на кнопку «Равн.Расставить»

### Расстановка слайдов к подкасту: Зачем нужен блог

| Image: segment in a same of (one casing)     Image: segment in a same of (one casing)     Image: segment in a same of (one casing) <t< th=""><th>Formation       Jackson         Formation       Image: Stream Stream Strea</th></t<> | Formation       Jackson         Formation       Image: Stream Stream Strea |
|----------------------------------------------------------------------------------------------------|----------------------------------------------------------------------------------------------------|
|                                                                                                    |                                                                                                    |
|                                                                                                    |                                                                                                    |
| 🚍 Слайд: 🔄 🗵 Убрать слайд 🔤 Равн. Расставить                                                                                                    | podfm® Slidecast editor v.1.2                                                                                                    |
| Время: Убрать все слайды                                                                                                    | Сохранить и добавить слайд                                                                                                    |
| ▶ <b>II</b> ■ 00:00:00.00 / 00:01:26.93 ◆                                                                                                    | Отменить Сохранить                                                                                                    |

1. Синие метки на звуковой дорожке - картинки

### Расстановка слайдов к подкасту: Зачем нужен блог

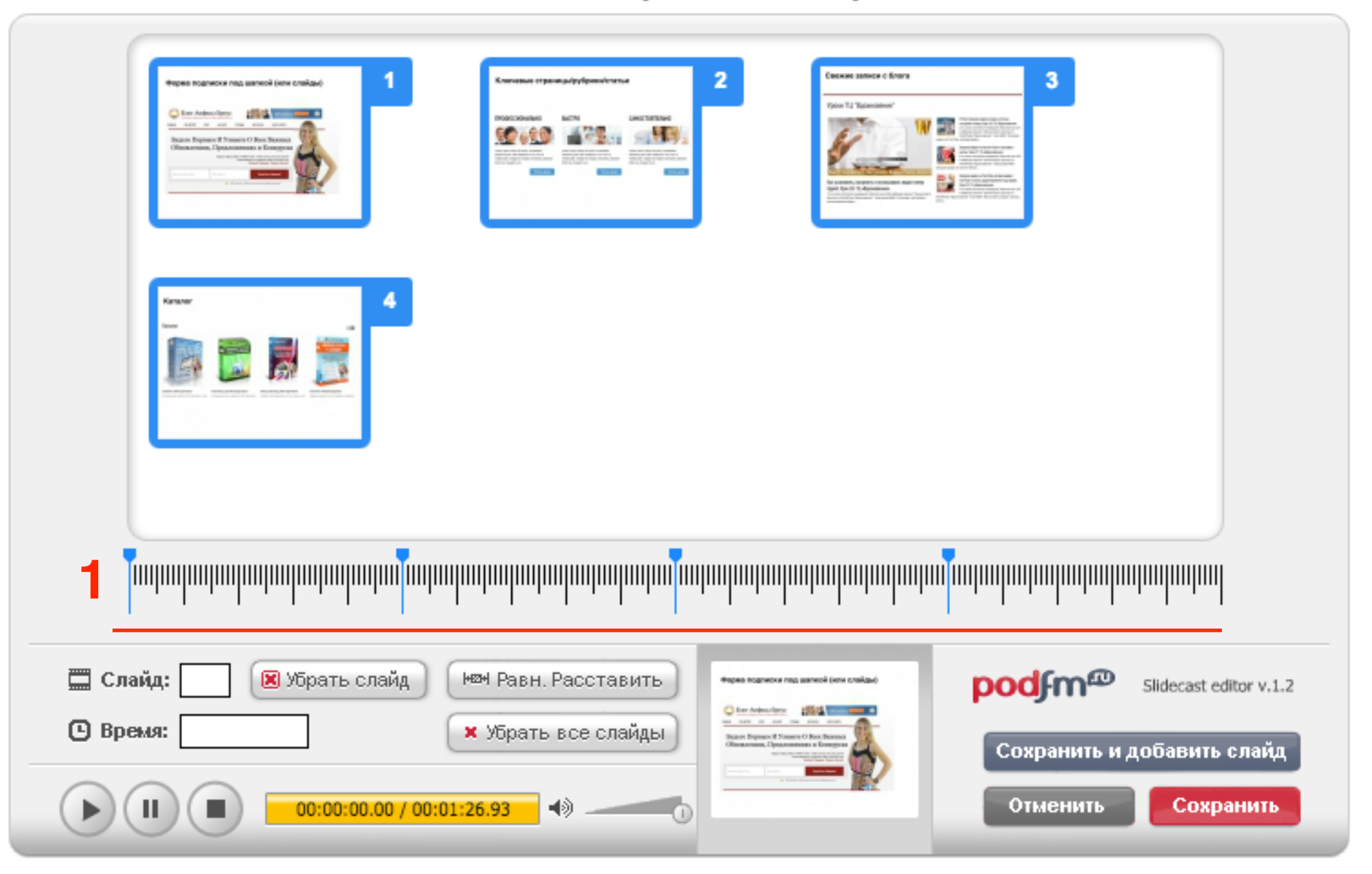

Если место картинки на подкасте имеет значение, расставить картинки вручную

- 1. Нажать на плей в плеере
- 2. остановить запись в том месте, где должна отображаться картинка
- 3. кликнуть по картинке дважды

### Расстановка слайдов к подкасту: Зачем нужен блог

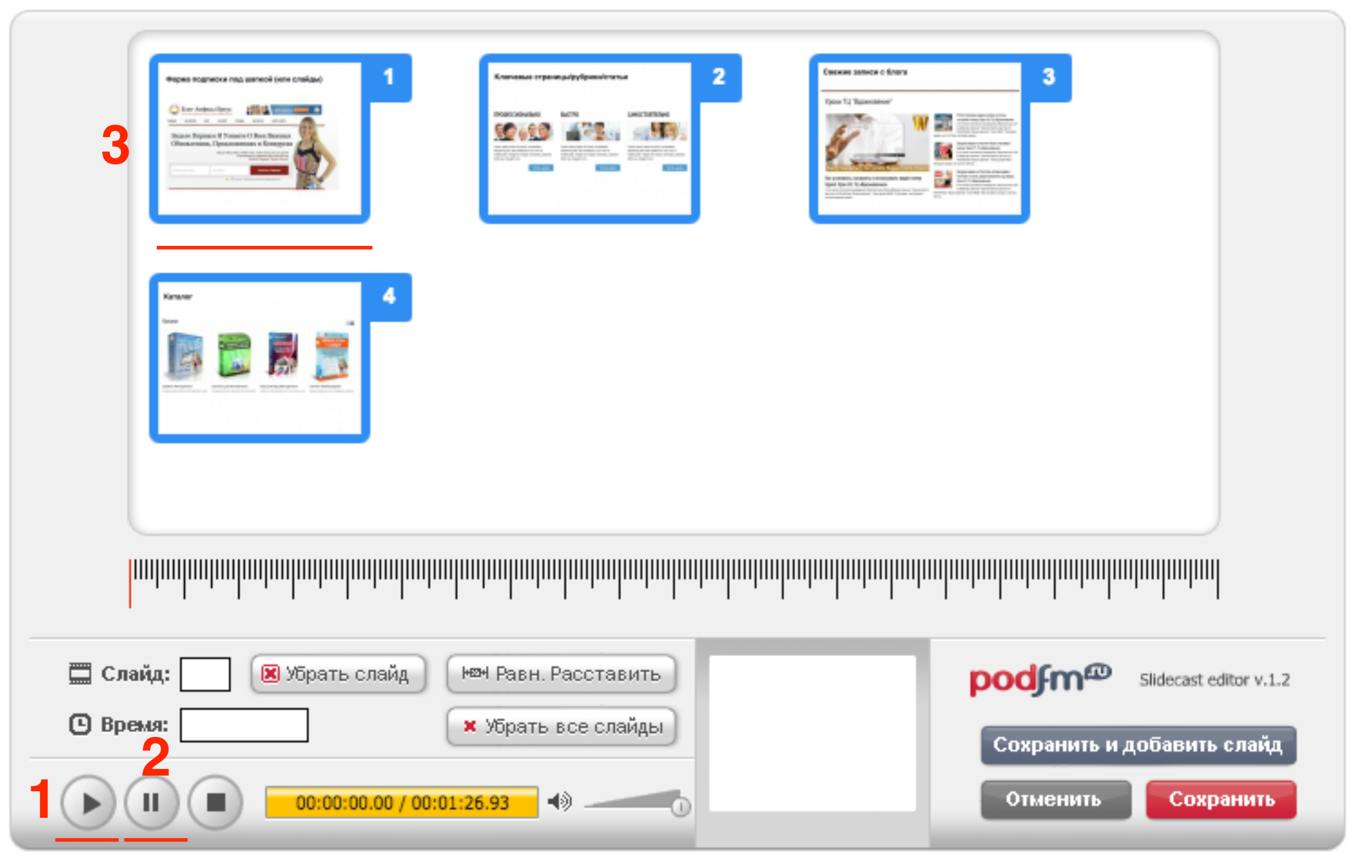

Красная метка на звуковой дорожке - появление выделенного изображения

 Таким образом распределить все картинки (как в предыдущем шаге)

### Расстановка слайдов к подкасту: Зачем нужен блог

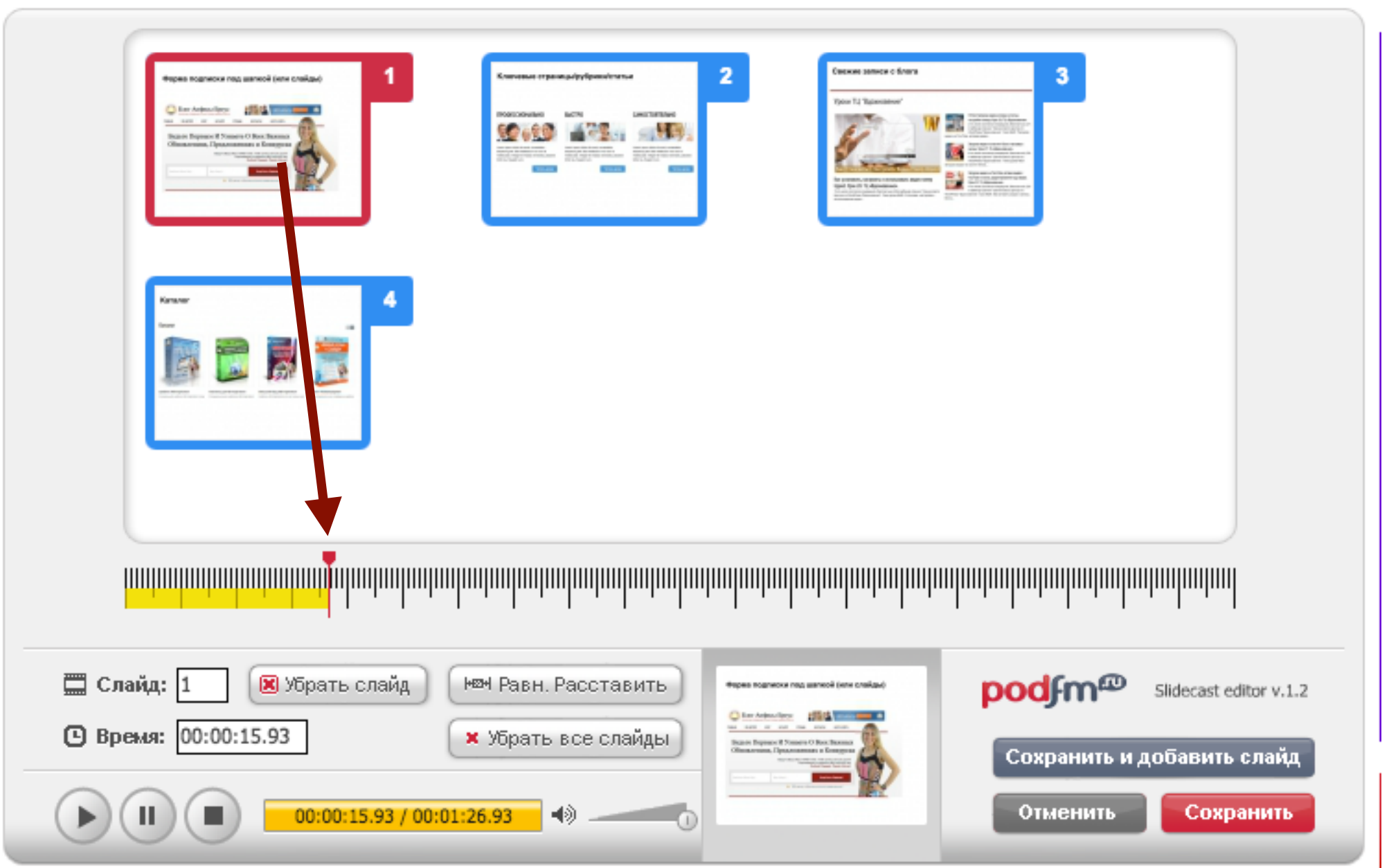

 После того, как вы распределили все картинки нажать на кнопку «Сохранить»
 Если нужно добавить еще картинки, нажать на кнопку «Сохранить и добавить слайд»

### Расстановка слайдов к подкасту: Зачем нужен блог

| A<br>The formation of the formation of the |
|----------------------------------------------------------------------------------------------------|
|                                                                                                    |
| 🛄 Слайд: 4 🗵 Убрать слайд 🗠 Равн. Расставить 🔤 роф 🏧 Slidecast editor v.1.2                                                                                                    |
| Время: 00:01:18.53 Хбрать все слайды Время: 00:01:18.53 Убрать все слайды Сохранить и добавить слайд                                                                                                    |
| Отменить Сохранить                                                                                                    |

Уроки по ведению и управлению блога на WordPress 5

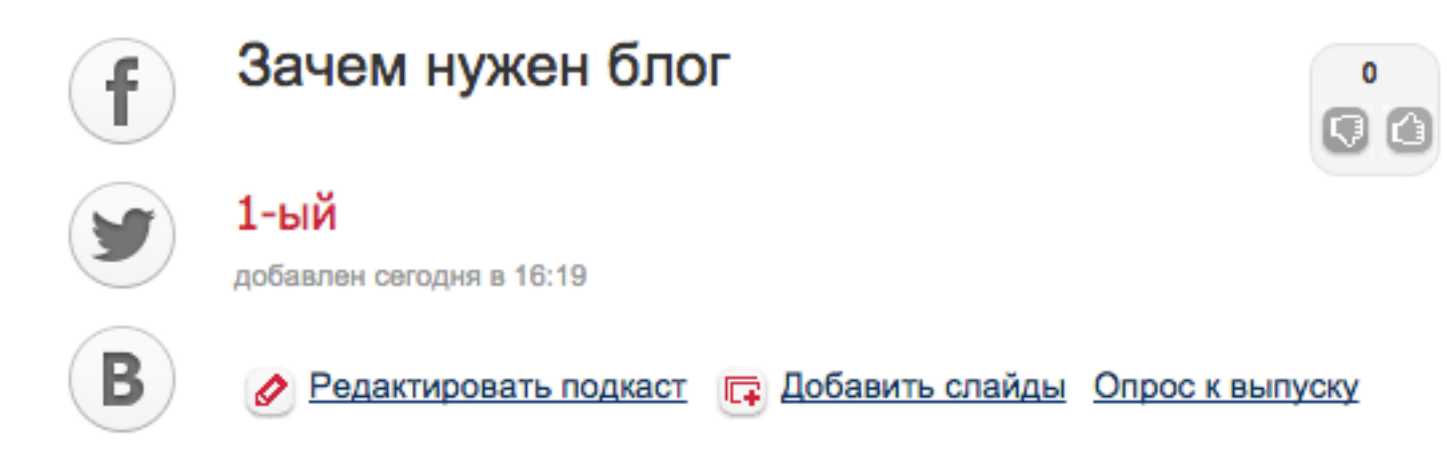

Мы рассмотрим на примерах зачем нужен блог и как он поможет продвинуть ваш бизнес в интернет

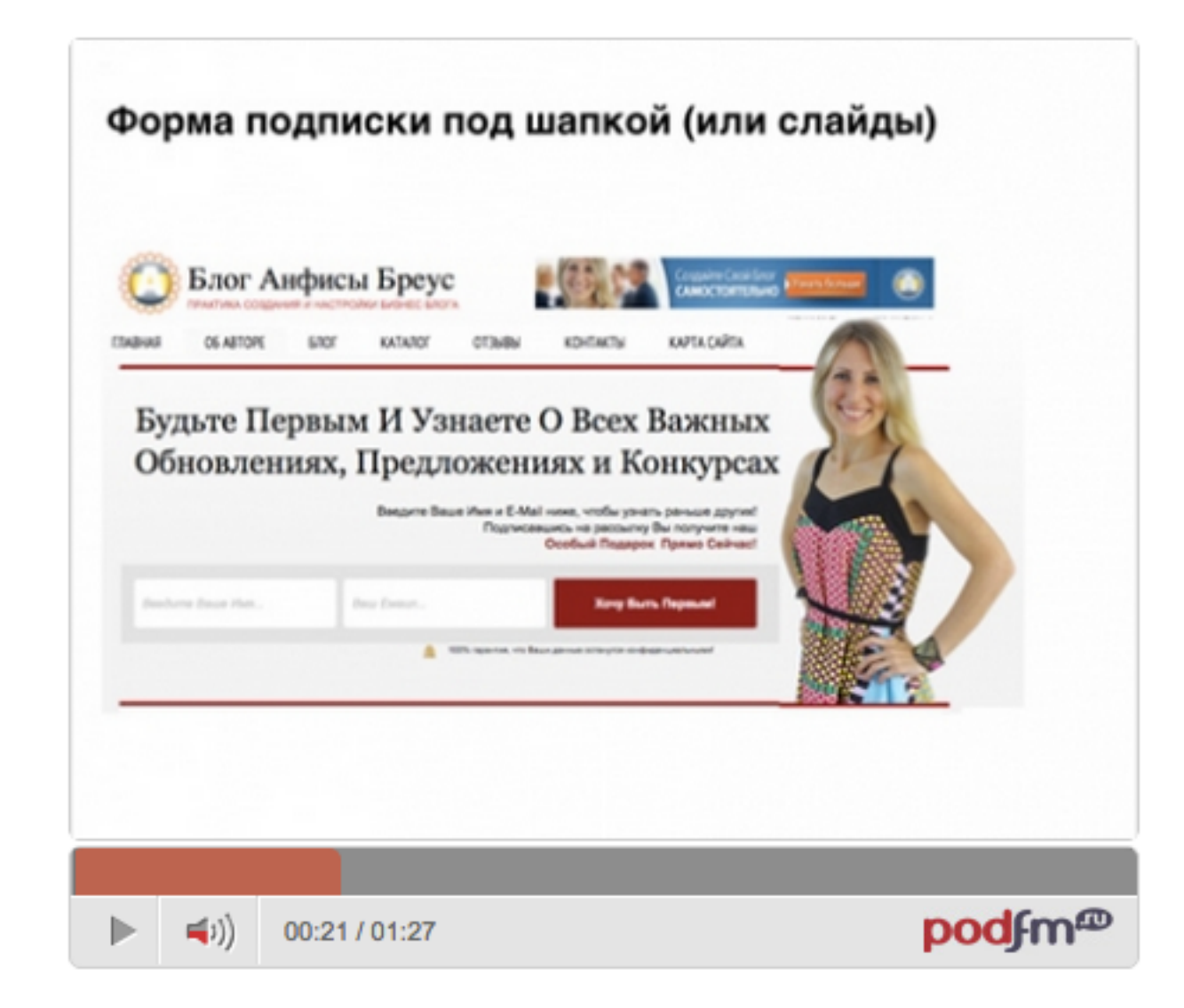

### Как опубликовать подкаст на блоге

### 1. На странице подкаста, под плеером блок «Разместить плеер»

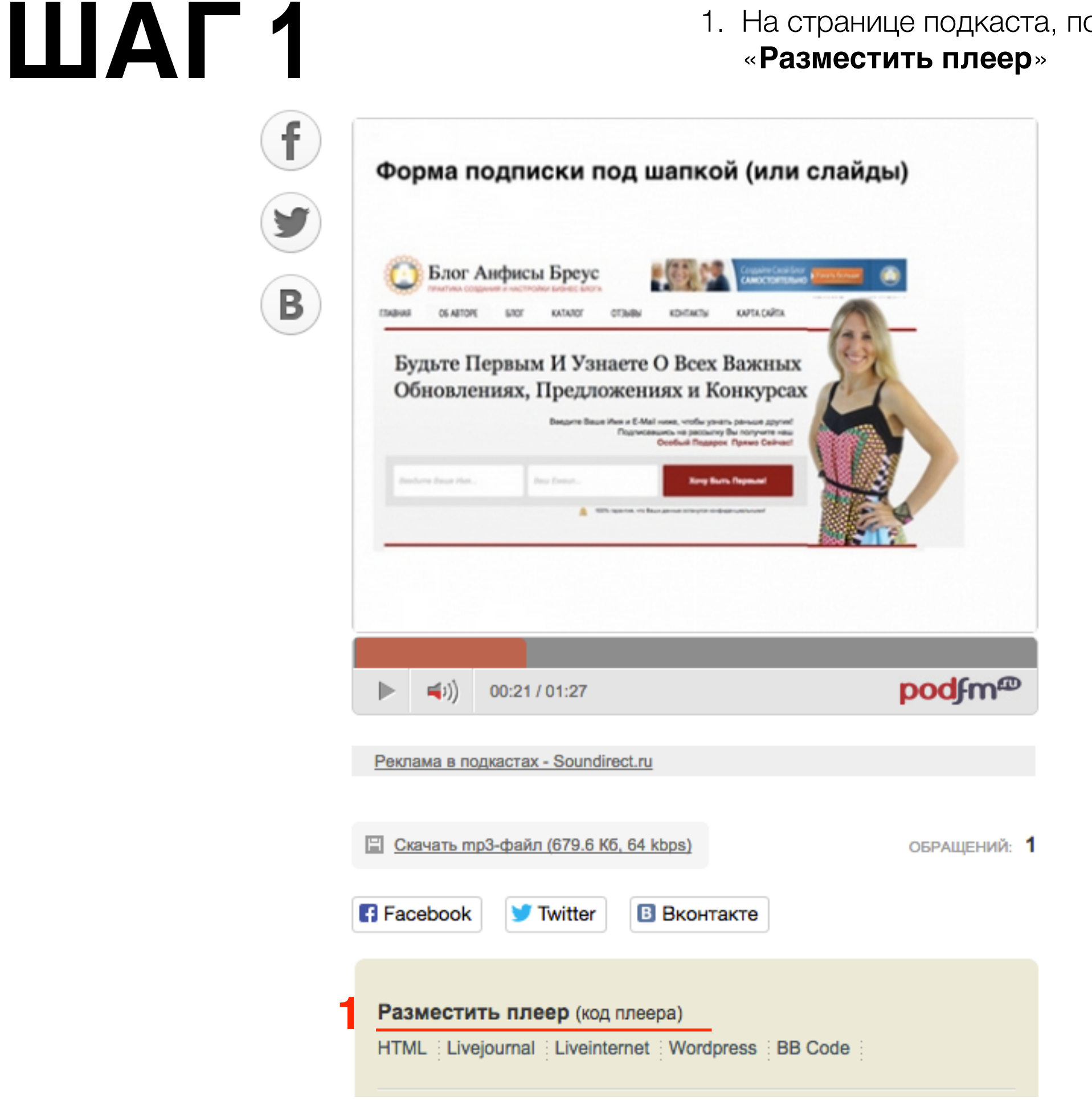

1. Выбрать вкладку «Wordpress»

Разместить плеер (код плеера)

HTML Livejournal Liveinternet Wordpress BB Code

<object classid="clsid:d27cdb6e-ae6d-11cf-96b8-444553540000"
codebase="http://fpdownload.macromedia.com/pub/shockwave/cabs/fl
ash/swflash.cab#version=8,0,0,0" width="450" height="380"
id="slide\_508191" align="middle"><param</pre>

Скопируйте этот код и вставьте его без изменений на ваш сайт

#### Подписаться на все выпуски

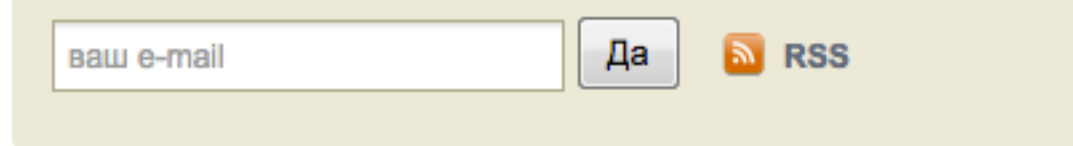

- 1. Зайти в админке блога в записи и открыть запись для редактирования или создать новую
- 2. Переключить редактор в режим «**Текст**»
- 3. Вставить скопированный код

| 🍘 Консоль        | Релактировать запись добавить новую                                                                                                    |             |       |
|------------------|----------------------------------------------------------------------------------------------------|-------------|-------|
|                  | - CAULT DOULD SUITED                                                                                                    |             |       |
| 🖈 Записи         | Черновик записи обновлён. Просмотреть                                                                                                    |             |       |
| Все записи       |                                                                                                    |             |       |
| Добавить новую   | Аудио с podfm.ru                                                                                                    |             |       |
| Рубрики<br>Метки | Постоянная ссылка: http://localhost:8888/wpform/audio-s-podfm-ru/ Изменить Просмотреть запись                                                                                                    | ]           | 2     |
| 9; Медиафайлы    | Добавить медиафайл                                                                                                    | Визуально   | Текст |
| 📕 Страницы       | b <i>i</i> <u>link</u> b-quote del ins img ul ol li code more закрыть теги                                                                                                    |             |       |
| 🏯 Отзывы         | <pre><object <br="" classid="clsid:d27cdb6e-ae6d-1&lt;/pre&gt;&lt;/th&gt;&lt;th&gt;1cf-96b8-&lt;/th&gt;&lt;th&gt;&lt;/th&gt;&lt;/tr&gt;&lt;tr&gt;&lt;th&gt;🗭 Комментарии&lt;/th&gt;&lt;th&gt;444553540000" height="380" id="slide_508191" width="450">codebase="http://fpdownload.macromedia.com/pub/shockwave/cabs/flash/swflash.cab#y</object></pre>                                                                                                 | version=8.0 | .0.0" |
| 📜 Товары         | align="middle"> <param name="allowScriptAccess" value="always"/> <param file.podfm_ru="" http:="" name="movi&lt;br&gt;value=" slide_swf"=""/> <param_name="menu" value="false"></param_name="menu"> <para< th=""><th>.e"</th><th></th></para<>                                                                                                    | .e"         |       |
| 🔊 Внешний вид    | <pre>value="transparent" name="WMode" /&gt;<param name="quality" value="high"/><param name="FlashVars" value="xmlurl=http://anfisabreusru.podfm.ru/urokiwordpress/1/data.xml"/><embed <="" align="middle" flashvars="xmlurl=http://anfisabreusru.podfm.ru/urokiwordpress/1/data.xml" height="380" menu="false" name="slide_508191" pre="" quality="high" src="http://file.podfm.ru/slide.swf" type="application/x-shockwave-flash" width="450"/></pre> |             |       |
| 🖆 Плагины        |                                                                                                    |             |       |
| 🛓 Пользователи   |                                                                                                    |             |       |
| 🖋 Инструменты    | pluginspage="http://www.macromeaia.com/go/getflashplayer" wmoge="transparent" /><                                                                                                    | Jobject>    | _     |
| Настройки        |                                                                                                    |             |       |

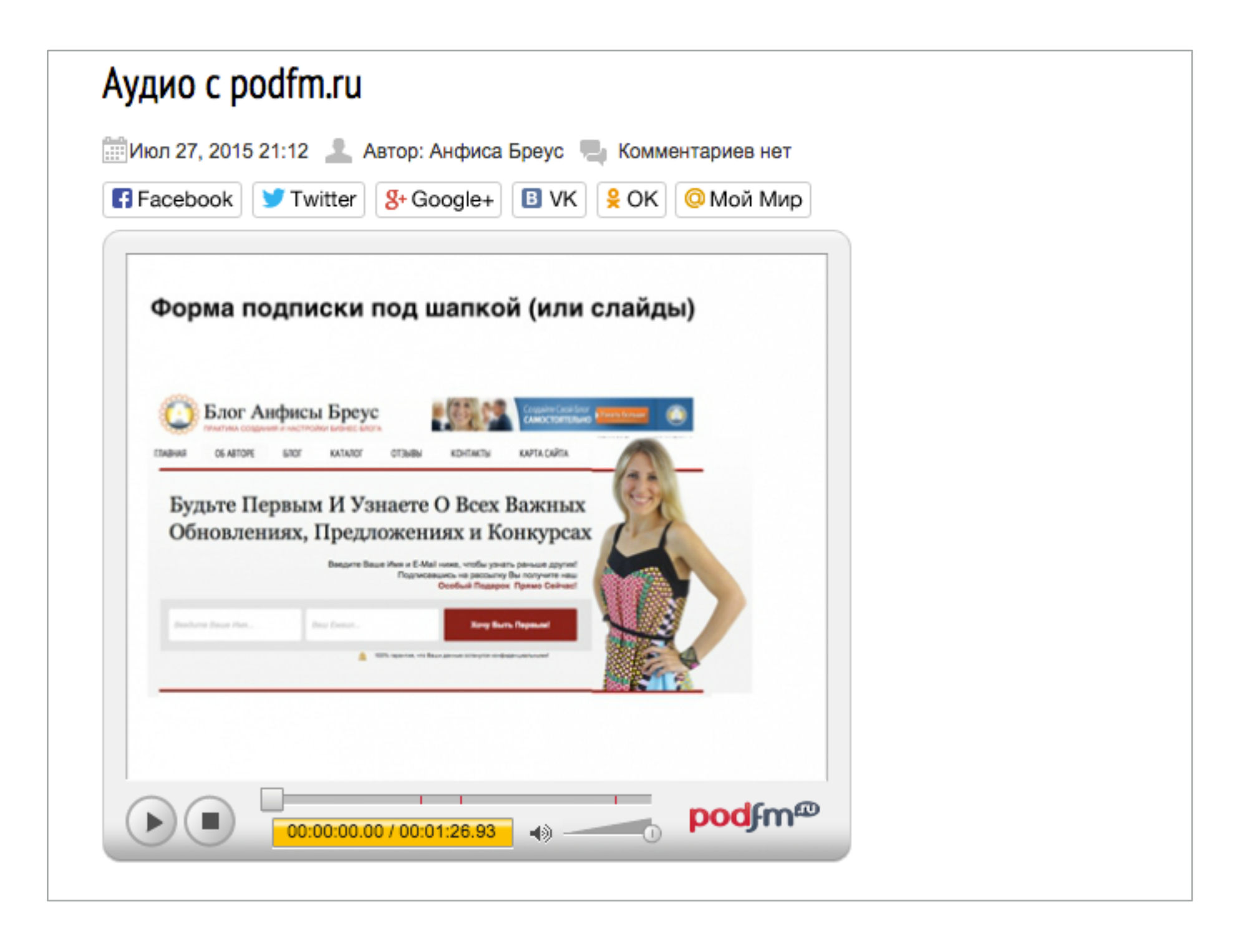

1. Перед кодом написать тег div со стилем text-aling:center;

2. В конце код закрыть тег div

### <div style="text-align:center;"> код плеера </div>

| 🖚 Консоль        | Редактировать запись добавить новую                                                                                                    |  |  |
|------------------|----------------------------------------------------------------------------------------------------|--|--|
| 🖈 Записи 🔷       | Черновик записи обновлён. Просмотреть                                                                                                    |  |  |
| Все записи       |                                                                                                    |  |  |
| Добавить новую   | Аудио с podfm.ru                                                                                                    |  |  |
| Рубрики<br>Метки | Постоянная ссылка: http://localhost:8888/wpform/audio-s-podfm-ru/ Изменить Просмотреть запись                                                                                                    |  |  |
| 9) Медиафайлы    | Визуально Текст                                                                                                    |  |  |
| 📕 Страницы       | b <i>i</i> <u>link</u> b-quote del ins img ul ol li code more закрыть теги                                                                                                    |  |  |
| 👗 Отзывы         | <div style="text-align:center"></div>                                                                                                    |  |  |
| 🛡 Комментарии    | <pre><object <="" classid="clsid:d27cdb6e-ae6d-11cf-96b8- 444553540000" height="380" id="slide_508191" pre="" width="450"></object></pre>                                                                                                    |  |  |
| 📜 Товары         | <pre>codebase="http://fpdownload.macromedia.com/pub/shockwave/cabs/flash/swflash.cab#version=8,0,0,0" alian="middle"&gt;<param_name="allowscriptaccess"_value="always"></param_name="allowscriptaccess"_value="always"><param_name="movie"< pre=""></param_name="movie"<></pre>                                                                                                    |  |  |
| 🔊 Внешний вид    | <pre>BUA<br/>value="http://file.podfm.ru/slide.swf" /&gt;<param name="menu" value="false"/><param<br>value="transparent" name="WMode" /&gt;<param name="quality" value="high"/><param <br="" name="FlashVars"/>value="xmlurl=http://anfisabreusru.podfm.ru/urokiwordpress/1/data.xml" /&gt;<embed<br>src="http://file.podfm.ru/slide.swf" menu="false" auality="high" width="450" height="380"</embed<br></param<br></pre> |  |  |
| 🖆 Плагины 📵      |                                                                                                    |  |  |
| 👗 Пользователи   | <pre>name="slide_508191" flashvars="xmlurl=http://anfisabreusru.podfm.ru/urokiwordpress/1/data.xml" clien_"middle"_tyme_"empliestion(v_checkment_flash"</pre>                                                                                                    |  |  |
| 差 Инструменты    | pluginspage="http://www.macromedia.com/go/getflashplayer" wmode="transparent" />                                                                                                    |  |  |
| 🖸 Настройки      |                                                                                                    |  |  |

### <div style="text-align:center;"> код плеера </div>

text-aling: **center**; **по центру** text-aling: **left**; **слева** text-aling: **right**; **справа** text-aling: **justify**; **равномерно** 

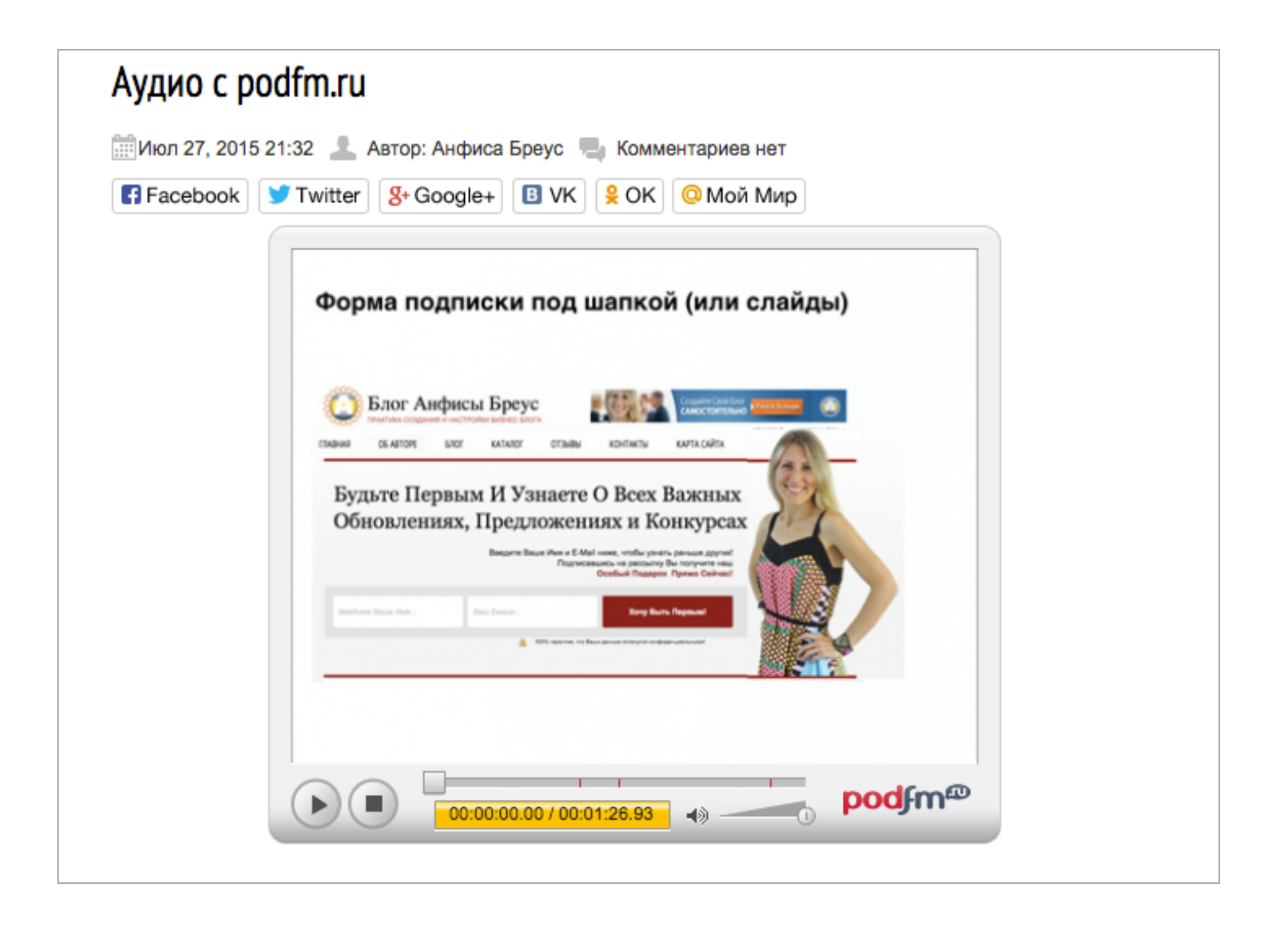

### Викторина

### Порядок действий на сервисе podfm.ru

### 1.

- 1. создать аккаунт
- 2. настроить аккаунт
- 3. создать ленту
- 4. загрузить аудиофайл
- 5. создать подкаст

### 2.

- 1. создать аккаунт
- 2. создать подкаст

З.

- 1. создать аккаунт
- 2. настроить аккаунт создать подкаст
- 3. загрузить аудиофайл
- 4. создать ленту

Мое фото в аккаунте выглядит вытянутым. Что не так?

- 1. Фото слишком большое
- 2. Загруженное фото должно быть квадратным
- 3. Сервис искажает фото

## Не могу добавить аудиофайл. Выдает следующую ошибку. Что не так?

### Добавление подкаста

У Вас нет ни одной ленты! Для того, чтобы добавить подкаст, необходимо создать для него ленту.

Создать ленту

### 1. Еще не одобрен аккаунт

2. Перед загрузкой первого подкаста нужно создать ленту

Лента на podfm это:

RSS Feed
 Лента свежих подкастов
 Рубрика-канал

Вы хотите разместить плеер посередине поста. Вы будете использовать стиль text-align со значением:

1. left

2. center

3. justify

## Урок №31

# Тема: Как создать аккаунт, загрузить аудио, создать подкаст на **soundcloud.com** и опубликовать его на своем блоге

(сложность 1, 2)

### Вопросы

- Регистрация в сервис soundcloud.com
- Настройка аккаунта
- Загрузка аудиофайла
- Как вставить подкаст в запись на блоге
- Викторина

### Понедельник, 03 августа, в 18.45

### http://wpwebinar.ru

ВНИМАНИЕ! Для Участников Вебинара Комплект "млм блог за 1 час" 4500-руб-2970 руб-

## Ресурсы

### http://wptraining.ru

записи вебинаров, план и расписание занятий

### http://wpwebinar.ru

вход на вебинары, скидка для участников

### http://anfisabreus.ru/blog

записи вебинаров, обсуждение, вопросы, предложения

### http://vk.com/blognawordpress

группа в контакте, обсуждение, вопросы, предложения

### http://vk.com/wpwebinarru

Подписка на мероприятния